| اماحه    |  |
|----------|--|
| _ کیارچہ |  |
|          |  |
|          |  |

# نحوه گزارش گیری از سامانه یکپارچه

بهداشت (سیب)

## ويژه پزشكان خانواده

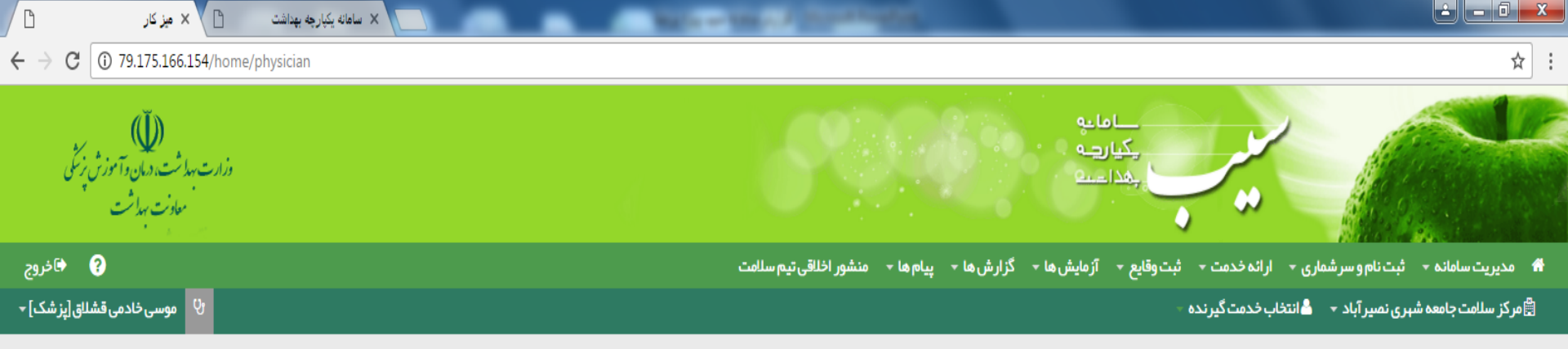

|                     | میز کار پزشک موسی خادمی قشللق                   |
|---------------------|-------------------------------------------------|
| ثبت وقايع           | ارائه خدمت                                      |
| ثبت بیماریها 🛨      | هیزیت                                           |
| ئېت مساسيت <b>H</b> | فہرست پیگیری ہای انجام شدہ 🕓                    |
| 🕂 ثبت داروهای مصرفی | وراقبت های انجام نشده 😲                         |
| ېت مرگ              | ال <mark>ا اا</mark> گزارش مراقبت های انجام شده |
|                     |                                                 |

متعام مقطع محققة متعام الشرائين السيا

۸

9:00 AM 4/16/2017

EN 🔺 🍡 📆 🕪

امروز :1396/1/27

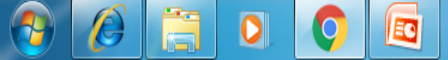

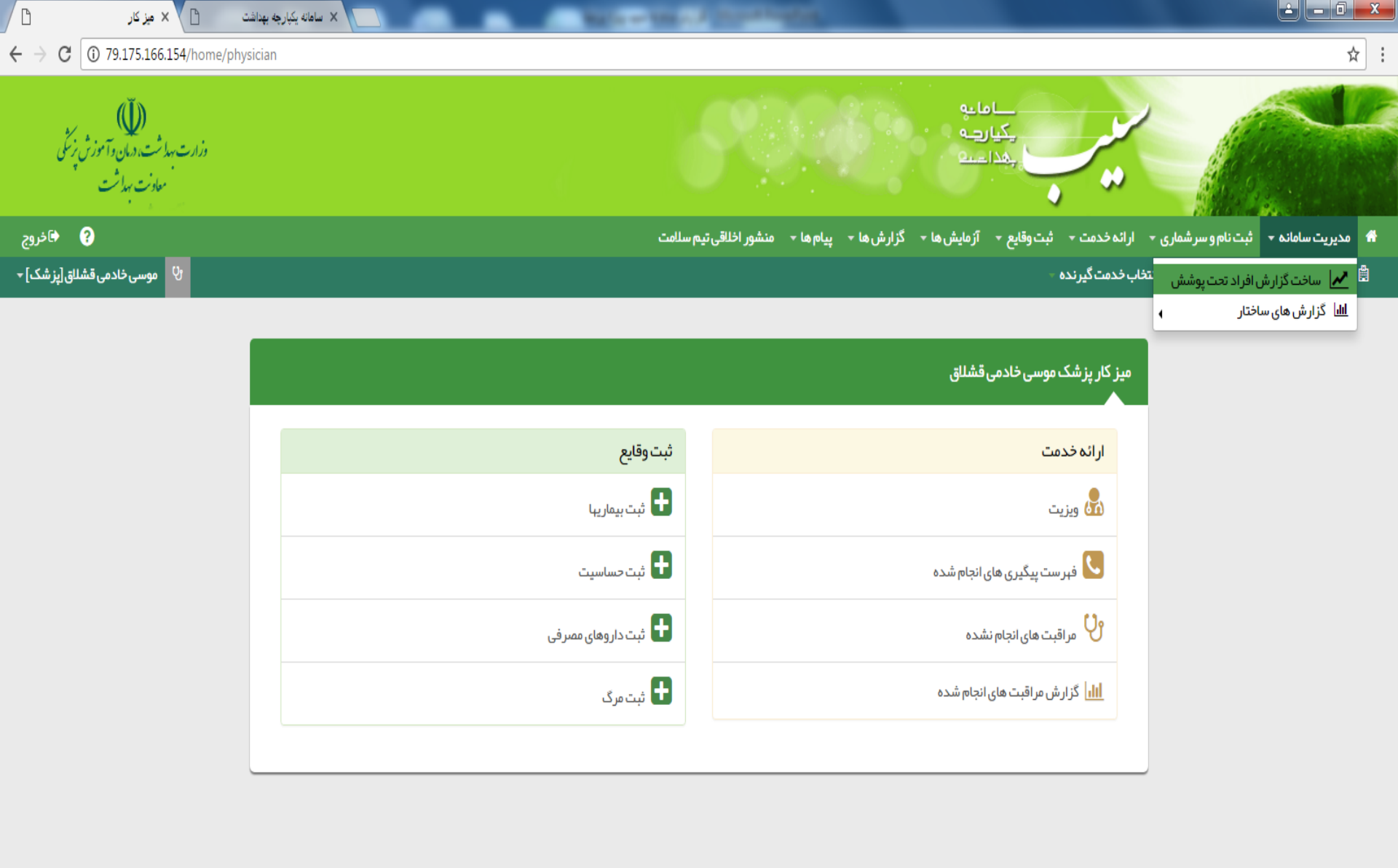

امروز :1396/1/27 امروز :1396/1/27 مروز :1396/1/27 م

9:02 AM

4/16/2017

## مديريت سامانه / ساخت گزارش افراد تحت پوشش

این فرم به شما این امکان را می دهد که گزارش هایی پویا و انعطاف پذیر ایجاد نمایید ، برای این کار کافی است تا برای گزارش خود یک نام انتخاب کنید و فیلتر هایی که به وسیله ی آن ها گزارش خود را می سازید را انتخاب کنید و سپس روی کلید ثبت کلیک کنید تا ساختار گزارش درخواستی شما ذخیره شود. برای ویرایش ساختار گزارش خود کافی است بر روی کلید ویرایش کلیک نمایید. جهت مشاهده گزارش خود ، از کلید مشاهده گزارش استفاده نمایید.

🗆 ساخت گزارش گروه های سنی جمعیتی

🗆 وضعيت تأهل جمعيت تحت پوشش

□تحصيلات جمعيت تحت پوشش

🗆 جنسیت (مرد و زن) در جمعیت تحت پوشش

🗖 لیست زنان باردار در جمعیت تحت پوشش

□تعدادبیماری های ثبت شده در جمعیت تحت پوشش

موارد فوق در تمامی آیتم های ذکر شده فلتر شده و گزارش گیری می شود

بطور مثال گزارش افرادی که در پایگاه/مرکز بیماری دیابت دارند :

مدیریت سامانه ---> ساخت گزارش افراد تحت پوشش ---> در قسمت بیماری بیماری دیابت انتخاب شود.

| ن گزارش افراد تحت پوشش                      | X mita                              |         |               |                  | the set of the set of |                 |                     | _             |                            |                        |                       | D X        |
|---------------------------------------------|-------------------------------------|---------|---------------|------------------|-----------------------|-----------------|---------------------|---------------|----------------------------|------------------------|-----------------------|------------|
| $\leftrightarrow$ $\rightarrow$ C (i) 79.17 | 5.166.154/Report/UserCondition/1000 | 001915  |               |                  |                       |                 |                     |               |                            |                        |                       | ☆ :        |
| ل))<br>دمان دآموز ژپزیکی<br>بهداشت          | ))<br>وزارت بهداشت،<br>معاون        |         |               |                  |                       |                 | ميان<br>ميان<br>ميا |               | , .                        |                        |                       |            |
| ? 🛋 خروج                                    |                                     |         |               | ى تيم سلامت      | پیام ها 🔹 منشور اخلاق | - گزار شدها - پ | آزمایش ها           | • ثبت وقايع • | ارائه خدمت 🔹               | ام و سر شماری 🔻        | ديريت سامانه 🔸 ثبت نا | <b>ه</b> ۵ |
| ى خادمى قشلاق[پز شک] 🕶                      | ى موس                               |         |               |                  |                       |                 |                     | - 62          | خاب خدمت گیرند             | نحت پوشش <sup>نا</sup> | 📈 ساخت گزارش افراد ت  |            |
|                                             |                                     |         |               |                  |                       |                 |                     |               |                            | •                      | الل گزارش های ساختار  | L          |
|                                             |                                     |         |               |                  |                       |                 |                     |               | تحت پوشش                   | ت گزارش افراد          | ساخت                  |            |
|                                             |                                     |         |               |                  | سن تا                 |                 | سن از               |               |                            |                        | عنوان                 |            |
|                                             |                                     | باردارى | 🗌 زن 🔽 مرد    | روز ۲            | 28851                 | روز             | 10956               | վե            | <u>بن مر د 30 تا 7</u> 9 س | ، بیمار ان فشار خو     | ليست                  |            |
|                                             |                                     |         |               |                  | وضعيت تاهل            |                 | بيمارى              | مليت          | 0                          | ت از تا                | تحميلا                |            |
|                                             |                                     |         |               | <b>v</b>         | 🛛 🔻                   | ين =            | ▼                   |               | • .                        |                        |                       |            |
|                                             |                                     |         |               |                  | آدرس                  |                 |                     |               |                            |                        | شبكه                  |            |
|                                             | ثبت                                 |         | انتخاب نمایید | مشخصات آدرس را ا | Q 🛿 انتخاب آدر س      |                 |                     | را وارد کنید  | کد ساختار شبکه             | انتخاب شبكه            |                       |            |
|                                             |                                     |         |               |                  |                       |                 |                     |               |                            |                        |                       |            |
|                                             |                                     |         |               |                  |                       |                 |                     |               |                            |                        |                       |            |
|                                             | امکانات                             | جنسيت   | ی ملیت        | سن تا بيمار      | سناز                  |                 |                     |               |                            | وان گزارش              | عن                    |            |
|                                             | مشاهده گزارش 🛛 ویرایش 🗶 حذف         |         |               | 0                | 0                     |                 |                     |               |                            | داد زنان بار دار       | ເບັ                   |            |
|                                             | مشاهده گزارش ویرایش 🗶 حذف           |         |               | 79               | 30                    |                 |                     |               | ى قلبى عروقى               | وه هدف خطر سنج         | گر                    |            |
|                                             | مشاهده گزارش ویرایش 🗶 حذف           | مرد     |               | 102 79           | 30                    |                 |                     | 7 سال         | خون مرد 30 تا 79           | ست بیمار ان فشار       | لي                    |            |
|                                             |                                     |         |               |                  |                       |                 |                     |               |                            |                        |                       |            |

Ŧ

9:12 AM 4/16/2017

FA 🔺 隆 📆 🕪

79.175.166.154/Report/UserCondition

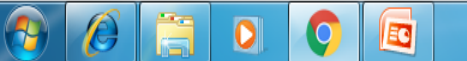

## مديريت سامانه / گزارش ساختار

**بلیست ۲۰ مرکز برتر در ارائه خدمات** 

**\*لیست ۲۰ کاربر برتر در ارائه خدمات** 

**ختوزیع خدمات ارائه شده در ایام هفته** 

**ختوزیع خدمات ارائه شده در ساعات شبانه روز** 

**∻توزیع خدمت در یکماه گذشته در مرکز خدمات جامع سلامت فعلی و تفکیک زیر** 

مجموعه مركز

|                                              | اما مه<br>یکیا رہ<br>بھدا است                                            |                           |                                         |
|----------------------------------------------|--------------------------------------------------------------------------|---------------------------|-----------------------------------------|
| ← گزارش ها ← پیام ها ← منشور اخلاقی تیم سلاد | ◄ ارائه خدمت ◄ ثبت وقايع ◄ آزمايش ها<br>تخاب خدمت گينده -                | ثبت نام و سر شماری -      | مديريت سامانه →                         |
|                                              | الله مراکز برتر در ارائه خدمات (تعداد)                                   | رافراد تحت پوشش<br>ختار ∢ | الله کی ساخت درارش<br>الله کزارش های سا |
|                                              | الله کاربران بربر در ارانه خدمات (معداد)<br>الله توزیع خدمت در ایام هفته |                           |                                         |

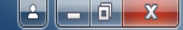

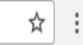

C 0 79.175.166.154/Chart/Chart501  $\leftarrow \rightarrow$ 

📃 × مراکز برتر در ارائه خدمت

ß

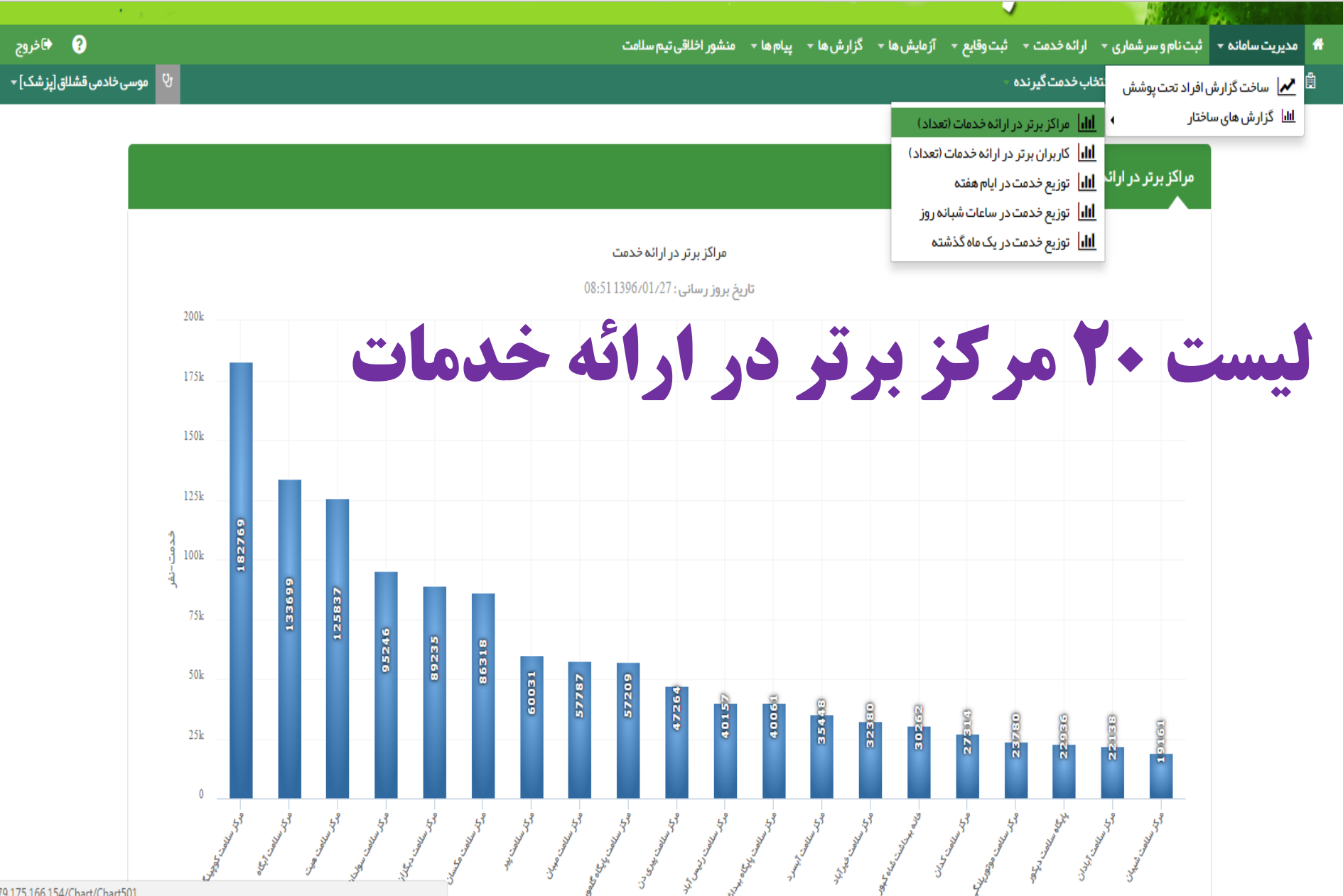

79.175.166.154/Chart/Chart501

Æ

EC

0

0

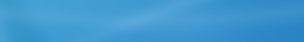

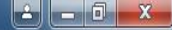

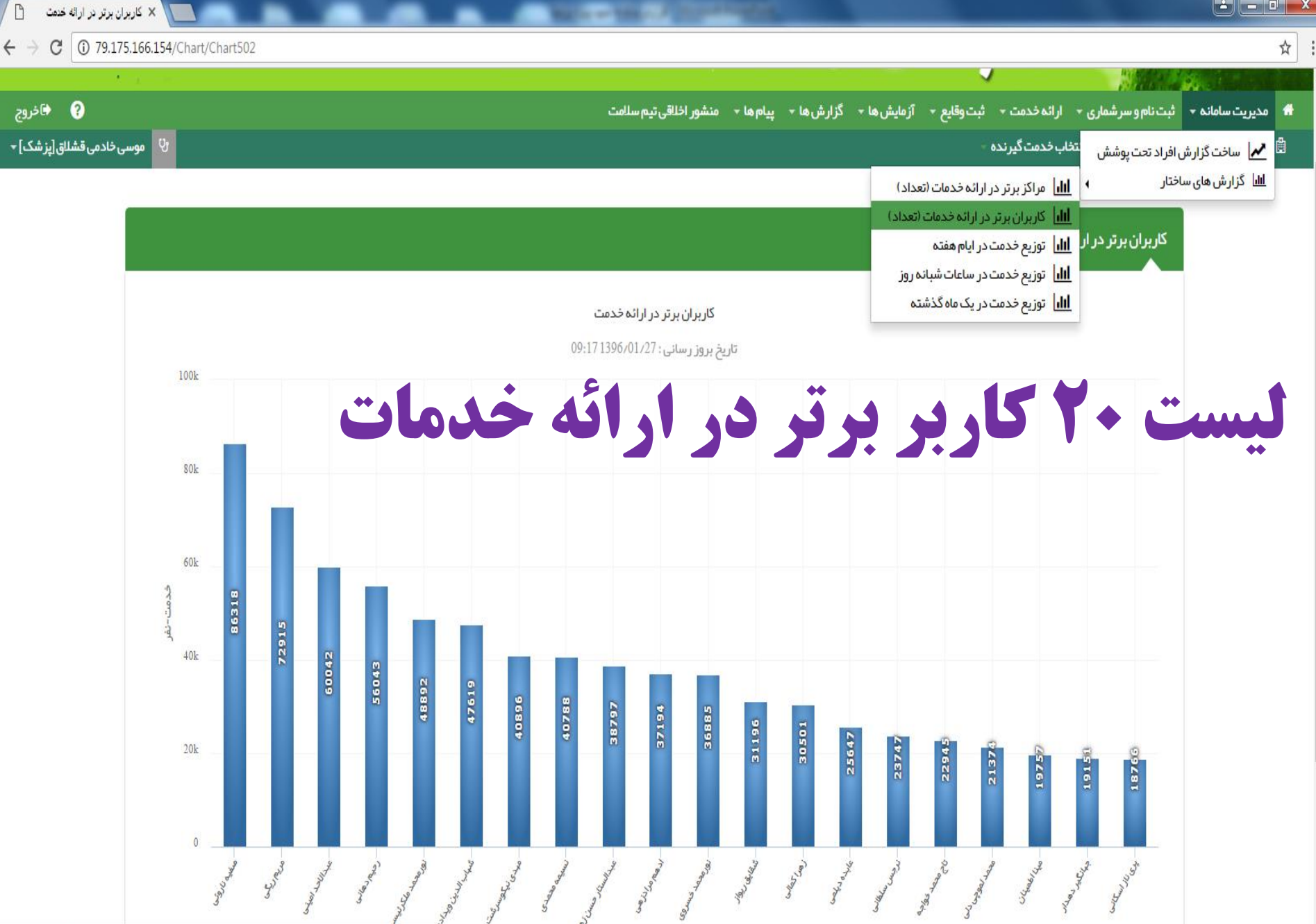

79.175.166.154/Chart/Chart502

E

EC

0

0

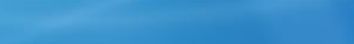

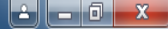

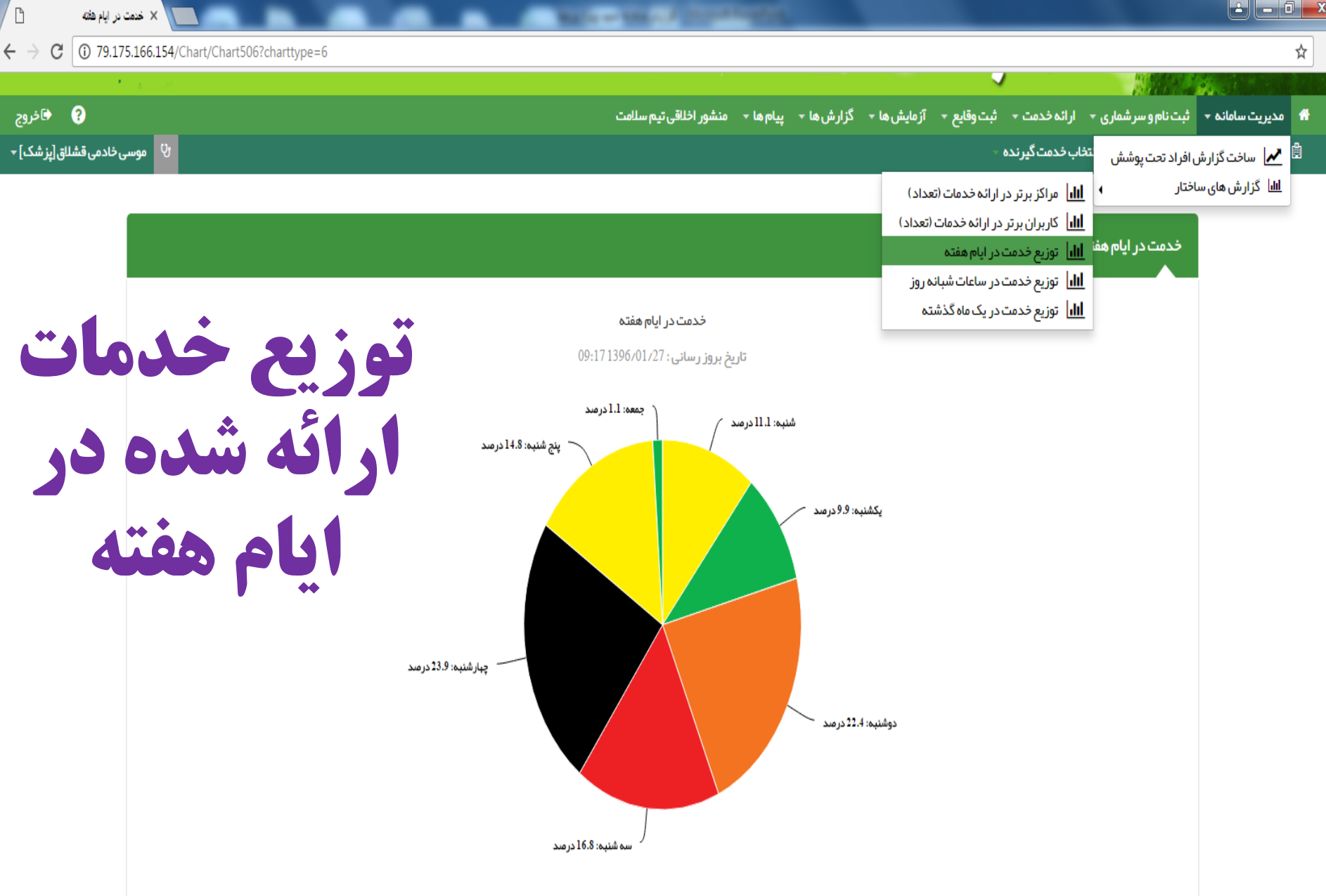

79.175.166.154/Chart/Chart506?charttype=6

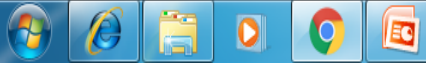

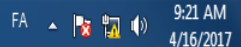

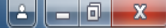

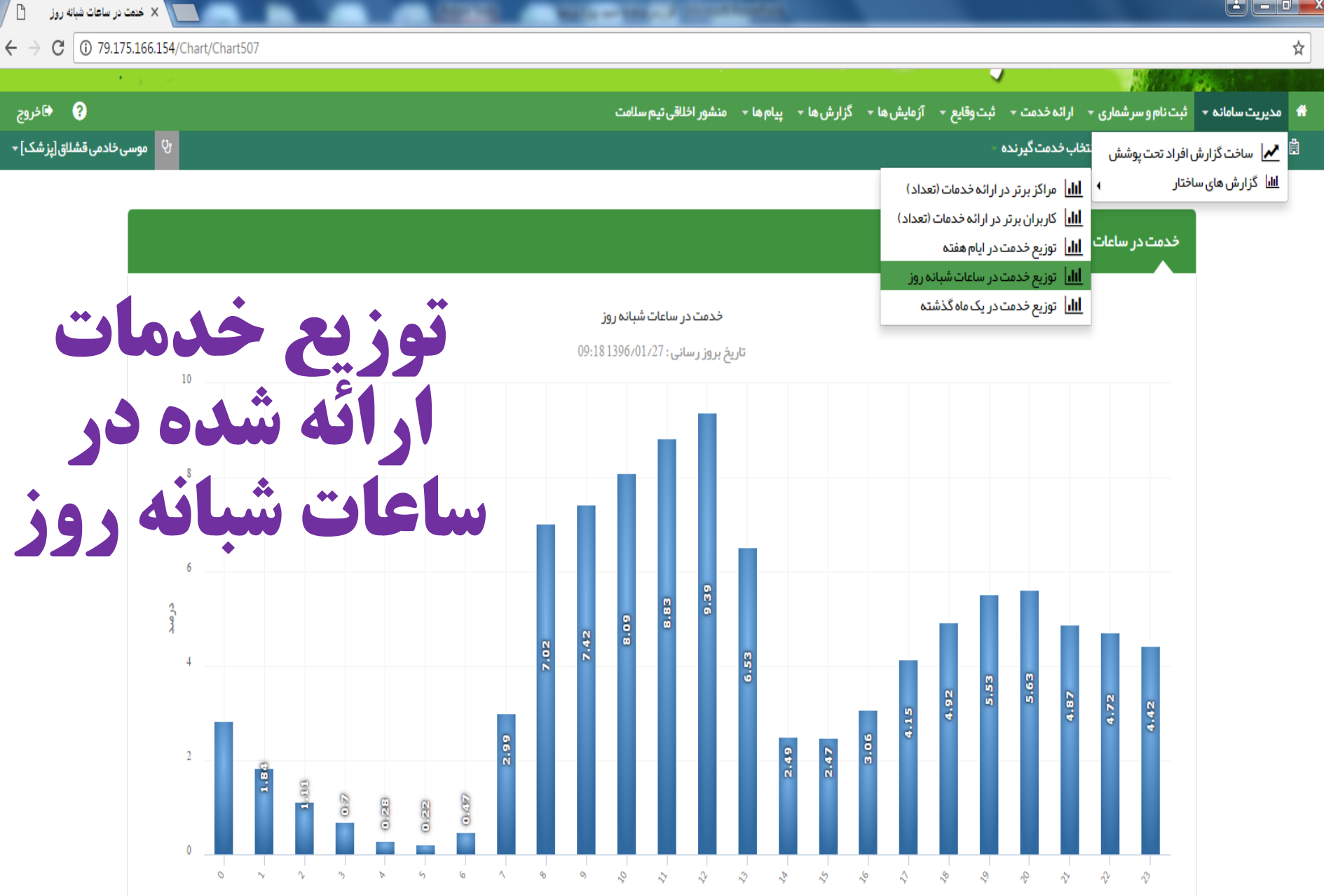

79.175.166.154/Chart/Chart507

EC

0

0

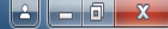

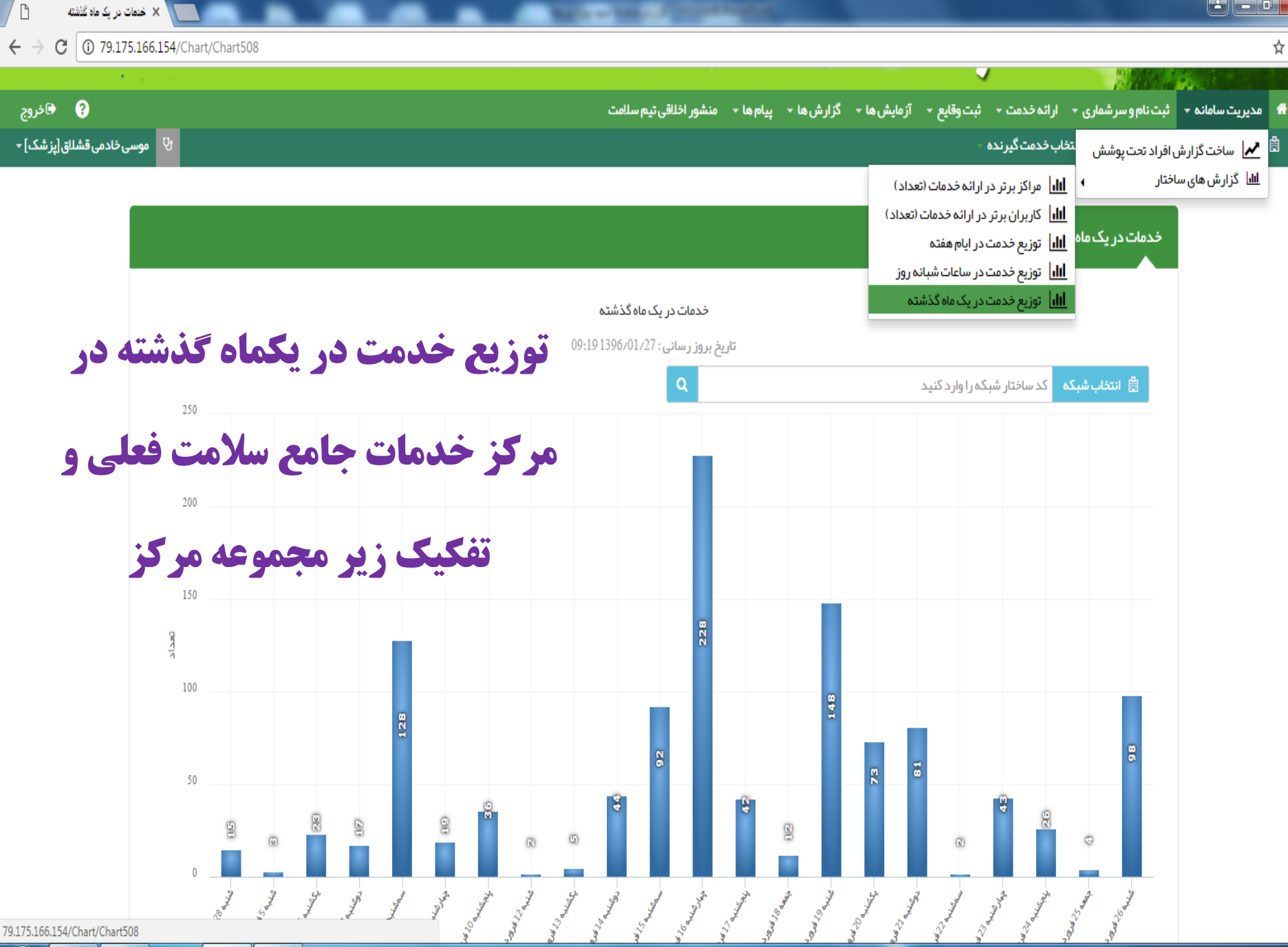

EC

9:22 AM FA 🔺 🍡 📆 🌒 4/16/2017

| ثبت نام و سرشماری                                                                      | امایی<br>بگیارده<br>بهداسته<br>بهداسته<br>بهداسته<br>بهداسته<br>بهداسته<br>بهداسته                     |
|----------------------------------------------------------------------------------------|----------------------------------------------------------------------------------------------------|
| <b>گزارش های قابل مشاهده و استخراج</b> :                                               | قَامِركَز سلامت جامعه شدي بلي ثبت نام خدمت كيرندگان ده .<br>ه فيرست خدمت كيرندگان<br>ه فيرست خانوار ها |
| √فهرست خدمت گیرندگان (جمعیت تحت پوشش)                                                  | Q جستوی فدعت کیرنده<br>بیه اعضا<br>ش فرست مدارس تحت پوشش<br>الله هر مسنی جمعیت                         |
| √فهرست افراد فوت شده (تمامی افراد فوت شده تحت پوشش مر کز شما به همراه اطلاعاتی همچون   | <b>۲</b> میں ، <sup>یون</sup><br>چون سن ، جنسیت ، تاریخ فوت ، علت                                      |
| فوت و محل فوت و نمایش داده می شود)                                                     |                                                                                                    |
| ✓ فهرست خانوارها (در صفحه کاری کاربران مرکز چون جمعیت تحت پوشش خانه بهداشت یا پایگاه س | ئاہ سلامت می باشد تعداد خانوار صفر                                                                     |

خواهد بود)

#### √اطلاعات بیمه گری جمعیت تحت پوشش به تفکیک نوع بیمه

√**فهر ست مدار س تحت پوشش** (فهرست مدارس تحت پوشش واحد بهداشتی درمانی و امکان حذف و اضافه نمودن مدارس)

√هرم سنی جمعیت تحت پوشش

✓ وضعیت مهاجرت ها (به تفکیک خدمت دهنده، ورودها و خروج ها)

#### **فهرست افراد فوت شده** (در این صفحه لیست تمامی افراد فوت شده تحت پوشش مرکز شما به همراه اطلاعاتی همچون سن ، جنسیت ، تاریخ فوت ، علت فوت و محل فوت و... نمایش داده می شود. فیلتر های موجود در بالای صفحه می تواند شما را در پیدا کردن شخص فوت شده ی مورد نظر یاری نماید.)

| خدمت دهنده : امیر ایرانی |                      |       |                 | 5 نفر)                      | بېرست افراد فوت شده (6 |
|--------------------------|----------------------|-------|-----------------|-----------------------------|------------------------|
|                          |                      | سن تا | شماره ملی سن از | دگی کدخانوار                | نام نام خانوا          |
|                          | ∟غیر ایرانی ∟زن ∟مرد | سال ۲ | علت فوت         | . <b>t</b>                  | تاریخ مرگ از           |
|                          | •                    |       |                 |                             |                        |
|                          |                      |       |                 |                             | مشخصات شبکه            |
| جستجو                    |                      |       | بد              | مشخصات شبکه را انتخاب نمایی | ◊ انتخاب ساختار شبكه   |

|    | ის      | نام خانوادگی | شمار ہ ملی | تلفن همراه  | سن                         | جنسيت | تعداد خدمات | تاريخ فوت  | علت فوت                                         | محل فوت      | دریافت خبر از طریق |
|----|---------|--------------|------------|-------------|----------------------------|-------|-------------|------------|-------------------------------------------------|--------------|--------------------|
| Ø. | laib    | مطيي ساوة    | 0027168212 | 09000000000 | 1 لىلەو 22 <sub>ىرىق</sub> | a ja  | 0           | 1394/12/02 | حامل ژنتیکی بیماری و فر د حساس به بیماری ژنتیکی | بيمارستان    | خانواده            |
| Ø, | محجواد  | مغري مجذوب   | 0480056157 | 0900000000  | 15 سال                     | a ja  | 0           | 1394/04/30 | سوختگی و خور دگی                                | بيمارستان    |                    |
| Ø, | ملاهر   | whe          | 6640074818 | 0900000000  | 17 سال                     | a ja  | 0           | 1394/04/13 | دیگر علل خارجی آسیب ناشی از تصادف               | در محل حادثه | رابط               |
| Ċ. | رطا     | آزادی        | 0020074682 | 0900000000  | 17 سال                     | a ja  | 0           | 1394/10/13 | مواجہہ تصادفی با عوامل مشخص دیگر                | بيمارستان    | رابط بہداشتی       |
| Ø  | محمدرها | تعريقني      | 5560363715 | 09000000000 | 20 سال                     | مرد   | 0           | 1395/01/01 | بیماری های باکتریایی مشترك انسان و دام          | بيمارستان    | خانواده            |

## لیست افراد به تفکیک نوع بیمه

|   |      | 6       | R              |              |         | ł       | e     |        | مدا<br>مے | ے اما<br>یکیا رہ<br>چھدا ہ |            |                    |                                     |        |                      |
|---|------|---------|----------------|--------------|---------|---------|-------|--------|-----------|----------------------------|------------|--------------------|-------------------------------------|--------|----------------------|
|   | لامت | س ميت ر | نشور اخلاقی    | • •          | م ها    | ا – پيا | ارش ھ | - گز   | آزمایش ها | يع -                       | ثبت وقا    | ارائه خدمت 👻       | م و سر شماری 🝷                      | ثبت نا | 👫 مديريت سامانه 🕈    |
|   |      |         |                |              |         |         |       |        |           |                            | ~ •        | ندگان د            | ثبت نام خدمت گیر                    | 2+     | 🛱 مرکز سلامت جامعہ ش |
|   |      |         |                |              |         |         |       |        |           |                            |            | ندکان<br>شده       | فہر ست خدمت کیر<br>فیر ست افراد فمت |        |                      |
|   |      |         |                |              |         |         |       |        |           |                            |            | ر.<br>ا            | بہر ست خانو <mark>ار</mark> ھا      | -      |                      |
|   |      |         |                | سن تا        |         |         |       |        | il.'uu    |                            | شمار ہ ملے | ِنده               | <del>دستجوی خدمت گی</del> ر         | Q      |                      |
|   |      |         |                |              | *       | . H     |       | 1      | 5.0       |                            | 5-5        |                    | بيمه اعضا                           | 2+     |                      |
|   | 000  | ملىت    |                | 60.0         |         | 000     | نت)   | ت (سکہ | نوع جمع   |                            |            | <del>ت پ</del> وسس | فہر ست مدار س نج<br>ہر م سنی جمعیت  |        |                      |
| • |      |         | ت (روس 🔻       | سال <u>م</u> | *       |         |       |        |           | 0                          | مبلماندك   | < 1                | مہاجرت                              | -25    |                      |
|   |      | )[      |                |              | <u></u> |         |       |        |           |                            | 5.5)9.90   |                    |                                     |        |                      |
|   | - 1  |         |                |              |         |         |       |        |           |                            |            |                    |                                     |        |                      |
|   |      | (,      | ت (روستایی     | سلام         |         |         |       |        |           |                            |            |                    |                                     |        |                      |
|   |      | ستایی)  | ت (غیر ازرو،   | سلام         |         |         |       |        |           |                            |            |                    |                                     |        |                      |
|   |      |         | اجتماعى        | تامير        |         |         |       |        |           |                            |            |                    |                                     |        |                      |
|   |      |         | های مسلح       | نيروه        |         |         |       |        |           |                            |            |                    |                                     |        |                      |
|   | _    |         | ه امداد        | كميت         |         |         |       |        |           |                            |            |                    |                                     |        |                      |
|   |      |         | بيمه ها        | ساير         |         |         |       |        |           |                            |            |                    |                                     |        |                      |
|   | -    |         | د              | ندارد        |         |         |       |        |           |                            |            |                    |                                     |        |                      |
|   | _    |         | ت ابر انیان    | سلام         |         |         |       |        |           |                            |            |                    |                                     |        |                      |
|   |      |         | ات در مانی     | خدما         |         |         |       |        |           |                            |            |                    |                                     |        |                      |
|   | -    | -       | <u>د در دی</u> |              |         |         |       |        |           |                            |            |                    |                                     |        |                      |
|   |      |         | تېت سده،       | بيمه         |         |         |       |        |           |                            |            |                    |                                     |        |                      |

| د مدارس 🕒                                          | ن فهرست 📉 🗙 فهرست                                        |                                   |                |                                           |                                          |                                                                                                |                      |
|----------------------------------------------------|----------------------------------------------------------|-----------------------------------|----------------|-------------------------------------------|------------------------------------------|------------------------------------------------------------------------------------------------|----------------------|
| $\leftrightarrow$ $\rightarrow$ C $\bigcirc$ 79.17 | 75.166.154/group_/companylist?gr                         | oup=101                           |                |                                           |                                          |                                                                                                | ☆ :                  |
| ))<br>مان وآموزش پزشکی<br>بهداشت                   | <b>پوشش</b> (آ<br>حذف <sup>وزرت</sup> مان <sup>ت</sup> ( | ِست مدارس تحت<br>ی درمانی و امکان | ه فهر<br>داشتم | مشاهده<br>واحد بهد                        | حامای<br>بکیارچه<br>بهداست               |                                                                                                |                      |
| ? 🔄 خروج                                           |                                                          | <b>نه نمودن مدارس</b>             |                | ں ها + گزارش ها + پيام ها + منشور اخلاقی: | ارائه خدمت ᠇ ثبت وقايع ᠇ آزمايش          | ثبت نام و سر شماری 🝷                                                                           | 🖌 مديريت سامانه 🛪    |
| ,خادمی قشللق[پز شک] <del>→</del>                   | وسی لا                                                   |                                   |                |                                           | برندگان ده⊸<br>برندگان<br>ت شده<br>بینده | ی ثبت نام خدمت گ<br>نی فہر ست خدمت گ<br>فہر ست افراد فون<br>فہر ست خانوار ھا<br>م جستجہ خدمت گ | 🛱 مرکز سلامت جامعہ ش |
|                                                    | + افزودن مدارس جدید                                      |                                   |                | ۲ جستجو                                   | يركده                                    | بسیوی خدست در بیمه اعضا<br>ش فبرست مدارس :<br>الل هرم سنی جمعیت                                |                      |
|                                                    |                                                          | ≑ شبکه ≑                          | 🔷 گروه         | نام                                       | ÷                                        | 😵 مہاجرت                                                                                       |                      |
|                                                    | 🗙 حذف 💙 انتخاب                                           | خانه بېداشت سرميچ                 | مدارس          | منتقل شدگان ومامورین                      | ابتدايى مختلط                            | 10001004                                                                                       |                      |
|                                                    | للاحذف ♥انتخاب                                           | پایگاه سلامت شہر ستان نیک شہر     | مدارس          | پیام نور                                  | ابتدایی پسرانه                           | 16801601                                                                                       |                      |
|                                                    | لاحذف 🗸 انتخاب                                           | پایگاه سلامت شہر ستان نیک شہر     | مدارس          | شہید آیت الہ اشر فی اصفہانی 1             | ابتدایی پسرانه                           | 16802400                                                                                       |                      |
|                                                    | للاحذف ♥ انتخاب                                          | پایگاه سلامت شہر ستان نیک شہر     | مدارس          | 22يېمن                                    | ابتدایی پسرانه                           | 16802601                                                                                       |                      |
|                                                    | لاحذف ♥ انتغاب                                           | پایگاه سلامت شہر ستان نیک شہر     | مدارس          | 13آبان                                    | ابتدایی دخترانه                          | 16807801                                                                                       |                      |
|                                                    | 🗙 حذف 🗸 انتخاب                                           | پایگاه سلامت شہر ستان نیک شہر     | مدارس          | سيدالشهداء                                | ابتدایی پسرانه                           | 16856706                                                                                       |                      |
|                                                    | 🗙 حذف 🗸 انتخاب                                           | پایگاه سلامت شہر ستان نیک شہر     | مدارس          | علوى                                      | ابتدایی پسرانه                           | 16856801                                                                                       |                      |
|                                                    | 🗙 حذف 🗸 انتغاب                                           | پايگاه سلامت تست2                 | مدارس          | احمدی آذر شہر                             | ابتدایی پسرانه                           | 30601502                                                                                       |                      |
|                                                    | 🗙 حذف 💙 انتخاب                                           | پایگاه سلامت شہر ستان نیک شہر     | مدارس          | عدالت                                     | ابتدایی پسرانه                           | 75701804                                                                                       |                      |
|                                                    | لاحذف ♥ انتغاب                                           | پایگاه سلامت شہر ستان نیک شہر     | مدارس          | نبوت                                      | ابتدایی پسرانه                           | 75719701                                                                                       |                      |
| 9.175.166.154/group_/com                           | ipanylist?group=101                                      | م کز سلامت نمیں آباد              | محاريس         | .(\020\                                   | ابتداب مختاط                             | 75804603                                                                                       | -                    |

R)

Ø

Q

#### 🔺 🗖 🗖 📈

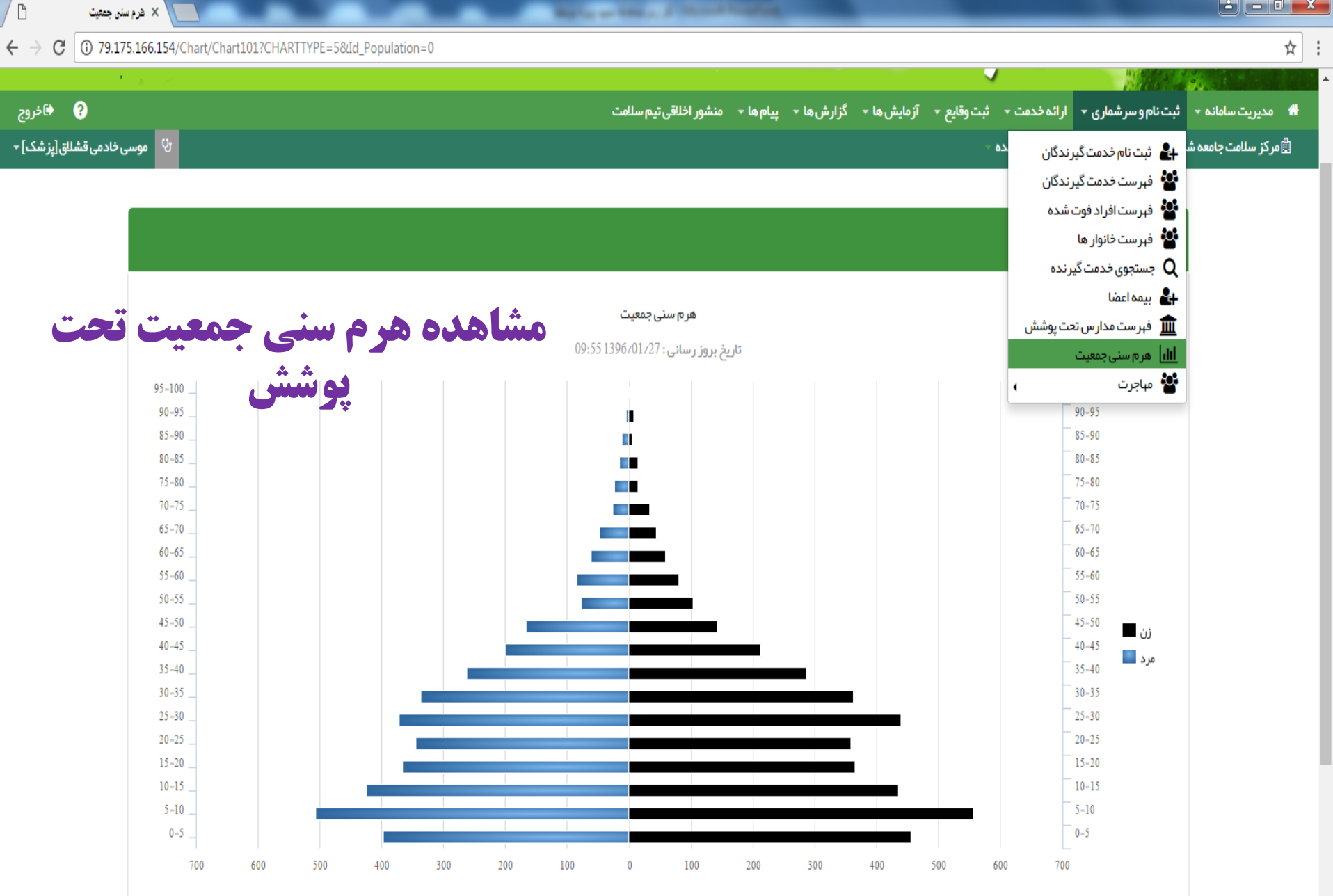

79.175.166.154/Chart/Chart101?CHARTTYPE=5&Id\_Population=0

R

EC

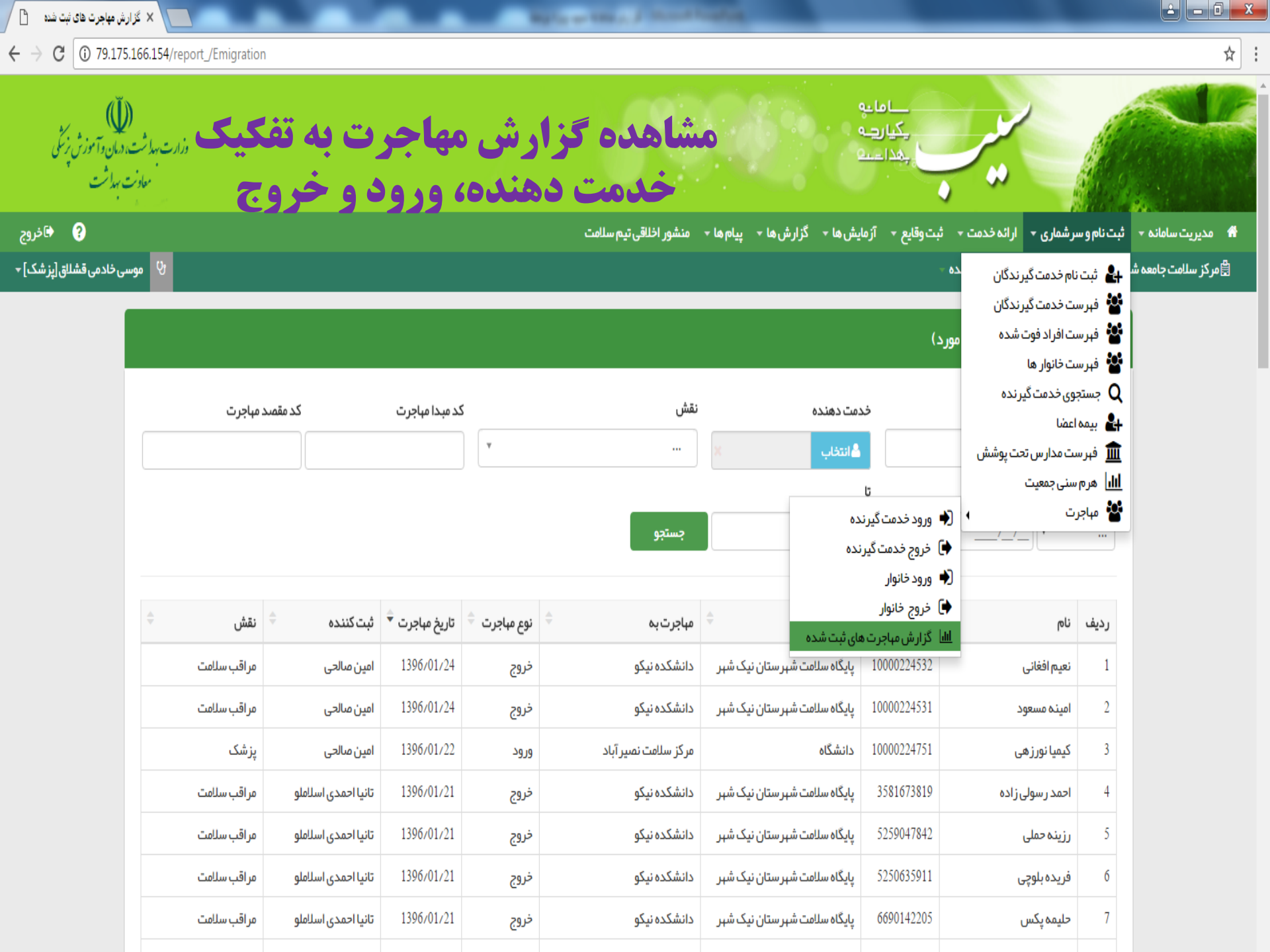

ثبت و گزارش گیری وقایع

**گزارش گیری وقایع که توسط کاربر (پزشک،مراقب سلامت/ بهورز) در سامانه ثبت شده است** 

- 🗸 بارداری های ثبت شده
  - 🗸 زایمانهای ثبت شده
  - 🗸 ازدواجهای ثبت شده
    - 🗸 طلاقهای ثبت شده
- √ بیماریهای ثبت شده (دیابت، پرفشاری خون، بیماریهای قلبی عروقی، اختلالات چربی خون، تنفسی، کلیوی و ...)

ضمناً برای گزارش گیری کل بیماریهای ثبت شده در جمعیت تحت پوشش توسط مرکز و زیر مجموعه ها از قسمت مدیریت سامانه / ساخت گزارش استفاده کنید) و جو نیت اندواج می ترمایش ها به کرارش ها به بیات ها به منشورات

- 🗸 حساسیت های ثبت شده
  - 🗸 داروهای ثبت شده
  - 🗸 سقط های ثبت شده
- 🗸 🛛 سوابق خانوادگی ثبت شدہ

|           |      | <u> </u>           |                       | <u> </u>   |              | <b>. . . . . . . .</b> |          |
|-----------|------|--------------------|-----------------------|------------|--------------|------------------------|----------|
| ينشور اخا | •    | پيام ها 👻          | ⊸ اسه ر               | گزارش      | آزمایش ها 👻  | ـت وقايع 👻             | <i>م</i> |
|           |      |                    |                       | ىرى -      | 5            | 🖬 ثبت از دوا           | •        |
|           |      |                    |                       | _          |              | 🖬 ثبت طلاق             | •        |
|           |      |                    |                       |            | يہا          | 🖬 ثبت بیمار            | •        |
|           |      |                    |                       |            | سیت          | 🖬 ثبت حساء             | •        |
| 1         | +    | 120                |                       | 1206.0     | مای مصر فی   | 🖬 ثبت داروه            |          |
|           |      | 120                | ىقدار : Hg            | 5139670    | ق خانوادگی   | 🖬 ثبت سوابز            |          |
| ~         | +    | 80 <sub>mm</sub> , | بقدار : <sub>Hg</sub> | .1396/0    |              | 🖬 ثبت مرگ              |          |
|           | ىدە  | ں ھای ثبت ش        | بارداري               | [.iii]     | ت شدہ توسط 🖌 | ال وقايع ثبت           | <b>L</b> |
|           | ده   | های ثبت ش          | زايمان                | alul       |              |                        |          |
|           |      | ای ثبت شده         | مرگ ھ                 | -111       |              |                        |          |
|           | ده   | های ثبت ش          | ازدواج                | -111       |              |                        |          |
|           |      | ای ثبت شده         | طلاق ھ                | -111       | ( liali      |                        |          |
| -         | ده   | های ثبت ش          | بيمارى                | -111       | (100)        | <u>u</u> cu, cc        |          |
| ده        | ، شب | یت های ثبت         | حساس                  | -111       |              |                        |          |
|           |      | ی ثبت شدہ          | داروها                | -111       | شكل)         | PI(شرح من              |          |
| 1         |      | ای ثبت شده         | سقطده                 | <b>Jul</b> |              |                        |          |
| شده       | ت ن  | خانوادگی ثب        | سوابق                 | -111       |              |                        |          |

## در گزارش گیری وقایع، با حذف فیلتر "**کد ملی خدمت دهنده**" تعداد کل هر کدام از وقایع ثبت شده قابل گزارش گیری می باشد

| į.           |                               |                              |                          |          |                                                                 | ميانية<br>مانية<br>مانية        | ے ہ<br>یکیار<br>بھدا۔                        | ~~~~~~~~~~~~~~~~~~~~~~~~~~~~~~~~~~~~~~~ |                 |                      |
|--------------|-------------------------------|------------------------------|--------------------------|----------|-----------------------------------------------------------------|---------------------------------|----------------------------------------------|-----------------------------------------|-----------------|----------------------|
|              |                               |                              | بم سلامت                 | خلاقى تې | گزارش ها 🔹 پیام ها 🚽 منشور ا                                    | آزمایش ها 👻                     | ثبتوقايع 🔻                                   | ماری 🔹 ارائه خدمت 👻                     | ثبت نام و سر شد | 👫 مدیریت سامانه 🕈    |
|              |                               |                              |                          |          |                                                                 | ليا                             | 🔂 ثبت بیمار                                  | 占 انتخاب خدمت گیرنده                    | ہری نصیر آباد ᠇ | 🖺 مركز سلامت جامعه ش |
|              |                               |                              |                          |          |                                                                 | سیت<br>های مصر فی<br>ق خانوادگی | ا ثبت حساس<br>ثبت داروه<br>شبت سوابز         | بت شدہ (116 مورد)                       | بارداری های ث   |                      |
| ى            | نواسته روش پیشگیر:            | ده خواسته/ ناخ               | کد ملی خدمت دهند         | 1        | ی ، ،<br>الارا بارداری های ثبت شده                              | ت شدہ توسط 🖌                    | نبت مرگ 🔒 ثبت مرگ<br>ا <b>اا</b> ا وقایع ثبت |                                         | نام             |                      |
|              |                               |                              |                          |          | <u>ااا</u> زایمان های ثبت شده                                   |                                 |                                              |                                         |                 |                      |
|              |                               |                              |                          |          | ااا ا مرگ های ثبت شده<br>ااا ازدواج های ثبت شده ا               | U                               | تاریخ ثبت از                                 | і U                                     | از هفته         |                      |
|              |                               |                              |                          |          | اللال طلاق های ثبت شده<br>اللال بیماری های ثبت شده              |                                 | /                                            | تا ھفتھ                                 | از هفته         |                      |
|              | 4. 4. 11- 1 . C 4. 4 17       |                              |                          | L        | اللها حساسیت های ثبت شده<br>اللها داروهای ثبت شده               |                                 |                                              |                                         |                 |                      |
| ثبت كننده    | اخرین روس پیسدیری استفاده سده | ېردارى خواسته / نخواسته<br>¢ | سن بار داری <sup>‡</sup> | \$       | <b>اااا</b> سقط های ثبت شده<br><b>ااار</b> سوارة خانوادگ شت شده | تاريخ ثبت باردا                 | کد ملی 🗧                                     | ÷                                       | رديف نام        |                      |
| عاطفه باق صا |                               | خواسته                       | هفته 3 بارداري           | 139.     |                                                                 | 1396/01/26                      | 3591641758                                   | جر ہ پاکدا ،                            | Jun 1           |                      |

## گزارش گیری آزمایش های ثبت شده توسط کاربر به تفکیک مشخصات جمعیت تحت پوشش، نوع آزمایش و تاریخ ثبت در سامانه

| _      |               |              | منشور اخلاقی تیم سلامت  | پيام ھا 🔻 | - گزارش ها - | آزمایش ها                | ثبتوقايع ᠇   | - ارائه خدمت -     | ثبت نام و سر شماری  | مديريت سامانه 🔻      |
|--------|---------------|--------------|-------------------------|-----------|--------------|--------------------------|--------------|--------------------|---------------------|----------------------|
| o<br>گ |               |              |                         |           | ایج آزمایش   | 🔂 ثبت نتا                | ~ 6          | النتخاب خدمت گیرند | ری نصیر آباد 🝷 💄    | ]مركز سلامت جامعه شه |
|        |               |              |                         |           | ں آزمایش     | <mark>الل</mark> ا گزارش |              |                    |                     |                      |
|        |               |              |                         |           |              |                          |              | شدہ (42 مورد)      | آزمایش های ثبت<br>م |                      |
|        |               |              |                         |           |              |                          |              |                    |                     |                      |
|        | نا            | تاریخ از     | <i>ازمای</i> ش          | لى آ      | شماره م      |                          | نام خانوادگی |                    | ئام                 |                      |
| جستجو  | /_/_          | /            | نام آزمایش را وارد کنید |           |              |                          |              |                    |                     |                      |
|        |               |              |                         |           |              |                          |              |                    |                     |                      |
|        |               |              |                         |           |              |                          |              |                    |                     |                      |
| ÷      | نام ثبت كننده | تاریخ آزمایش | \$                      |           | L            | 🗘 آزمایش                 |              | م بیمار            | رديف ناه            |                      |
|        | محمد على پور  | 1395/12/1    |                         |           | CBC - In     | idecies                  |              | مد قنبری           | ь 1                 |                      |
|        |               |              | 20                      |           |              | WBC                      |              |                    |                     |                      |
|        |               |              | 20                      |           |              | RBC                      |              |                    |                     |                      |
|        | محمد على پور  | 1395/12/1    |                         |           | CBC - In     | ndecies                  |              | مد قنبری           | ь 2                 |                      |
|        |               |              | <u>₩</u> 10             |           |              | WBC                      |              |                    |                     |                      |
|        |               |              | <u>₩</u> 10             |           |              | RBC                      |              |                    |                     |                      |
|        |               |              |                         |           |              |                          |              |                    |                     |                      |

گزارش ها - گزارش مراقبتها - گزارش جمعیت شبکه - گزارش داروهای ثبت شده - خلاصه پرونده الکترونیکی - خدمات انجام شده - آمار مراقبتها به تفکیک خدمات

- زيج حياتي

| ىنشور اخلاق    | پيام ھا 🔹 ہ    | ش ها 🔻    | گزار        |
|----------------|----------------|-----------|-------------|
| •              | راقبت ها       | گز ار ش م | <u>lılı</u> |
| •              | بمعيت شبكه     | گزارش ج   | <u>lılı</u> |
| •              | داروها         | گزارش د   | <u>lılı</u> |
| <del>ن</del> ا | ونده الكترونيك | خلاصه پر  | <u>lılı</u> |
| U              | فراد تحت پوشش  | گزارش اذ  | <u>lılı</u> |
| ش              | معيت تحت پوش   | نمودار جا | <u>lılı</u> |
|                | نجام شده       | خدمات ا   | <u>lılı</u> |
| L              | بت ها به تفکیک | آمار مراق | <u>dıl</u>  |
| كنندگان        | ه بدنی مراجعه  | نمايه تود | <u>dıl</u>  |
|                | Ŀ              | زيج حياته | <u>lılı</u> |

گزارش ها/ گزارش مراقبت ها

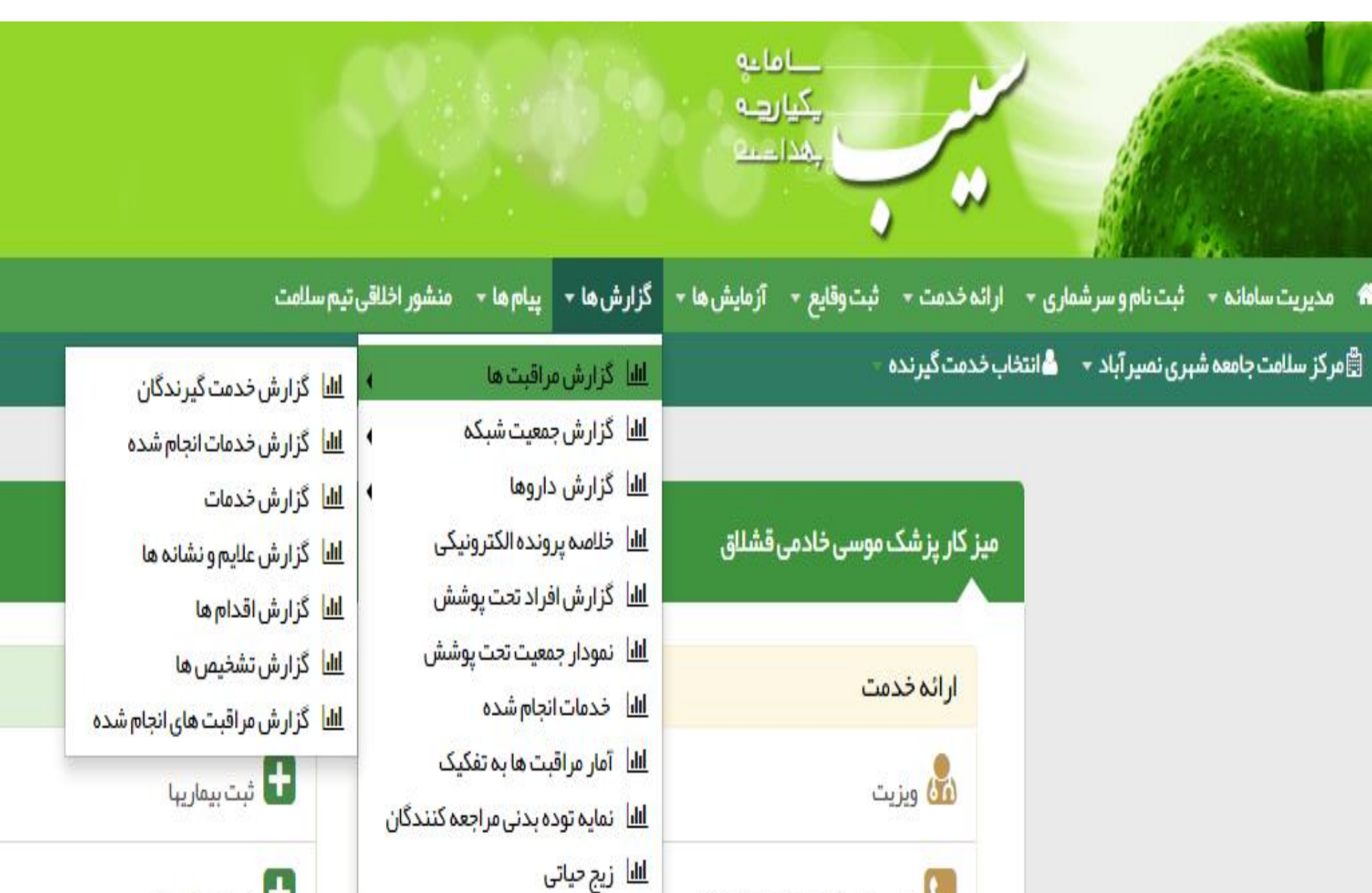

🌭 فہر ست پیگیری ہای انجام شدہ

🕇 ثبت حساسيت

☆ :

× افرادی که خدمت ارائه شده (5 نف 🎦

#### گزارش لیست افرادی که توسط کاربر (مراقب، بهورز ، پزشک ، ...)به آنها خدمت ارائه شده است. به تفکیک مشخصات جمعیتی،ثبت کننده خدمت ، واحدهای زیر مجموعه ، نوع جمعیت، بیمه و ...

| € €غروج                                                                   | م سلامت                                                                                 | 🝷 پیام ھا 🚽 منشور اخلاقی تی                                                                                 | ها 🔻 گزارش ها -                                                             | ثبت وقايع 🝷 آزمايش،                            | ی 🔹 ارائہ خدمت ד     | مدیریت سامانہ 👻 ثبت نام و سر شمار   |
|---------------------------------------------------------------------------|-----------------------------------------------------------------------------------------|----------------------------------------------------------------------------------------------------|-----------------------------------------------------------------------------|------------------------------------------------|----------------------|-------------------------------------|
| لا موسىخادمى قشلاق [پزشك] -                                               | الل گزارش خدمت گیرندگان                                                                 | ں مراقبت ھا                                                                                                 | <u>ااا</u> ا گزارش                                                          | - ò.                                           | انتخاب خدمت گیرند    | 🖥 مرکز سلامت جامعہ شہری نصیر آباد 👻 |
| خدمت دهنده : موسی خادمی قشلاق                                             | اللا گزارش خدمات انجام شده<br>الل گزارش خدمات<br>الل گزارش ملایم و نشانه ها             | ں جمعیت شبکہ<br>ں داروہا ہ<br>ہ پروندہ الکترونیکی                                                           | اللاط گزارش<br>اللاط گزارش<br>اللاط خلاصه                                   |                                                | ن ارائه شده (5 نفر ) | افرادی که خدمت                      |
| د خانوار اعضای خانوار کد ملی ثبت کننده<br>۲<br>بارداری <sup></sup> زایمان | اللا گزارش اقدام ها<br>الا گزارش تشخیص ها<br>الا گزارش مراقبت های انجام شده<br>ایت<br>ب | ں افراد تحت پوشش<br>ر جمعیت تحت پوشش<br>تانجام شدہ<br>راقبت ھا بہ تفکیک<br>تودہ بدنی مراجعہ کنندگان<br>یاتی | الله گزارش<br>الله نمودار<br>الله خدمان<br>میت(، الله آمارمر<br>الله نیج حی | شماره ملی سن از<br>- نوع جم<br>که را وارد کن Q | نام خانوادگی         | نام<br>شبکه<br>انتخاب ش             |
| ىات                                                                       | تاريخ آخرين خدمت توضيح                                                                  | جنسيت                                                                                                    | تماس سن                                                                     | شماره ملی شماره                                | نام خانوادگی 🖞       | ის                                  |
| 🖞 سوابق پز شکی و سلامت 🛛 مشاهده خدمات ار نه شده 🔂                         | 1396/01/12                                                                              | رو <sup>1</sup> 8روز زن                                                                                     | 30 سال                                                                      | 0912 6990009179                                | براهویی              | حليمه                               |
| 🖺 سوابق پزشکی و سلامت 🛛 مشاهده خدمات ار نه شده 🛛 😫                        | 1395/12/09                                                                              | ں و1ماہ و 26روز مرد                                                                                         | 37 سال                                                                      | 0912 6459041156                                | بلوچى                | ابوالفضل                            |
| 🗂 سوابق پز شکی و سلامت 🛛 مشاهده خدمات ار نه شده 🛛 😫                       | 1395/12/10                                                                              | ي و 2ماه و 26روز زن                                                                                         | 37 سال                                                                      | 0912 3581761475                                | درزاده               | اليه                                |
| 🗂 سوابق پز شکی و سلامت 🛛 مشاهده خدمات ار نه شده 🛛 😫                       | 1395/12/11                                                                              | رو1ماهو 26روز زن                                                                                            | 39 سال                                                                      | 0912 3580131761                                | اربابی               | فاطمه                               |
| 🗂 سوابق پزشکی و سلامت 🛛 مشاهده خدمات ار نه شده 🛛 💟                        | 1395/12/11                                                                              | ن و 2 ماه و 26 روز زن                                                                                       | 42 سال                                                                      | 0912 6050220727                                | بلوچى فر د           | حبيبه                               |

79.175.166.154/Group/GroupList?frmType=UserService

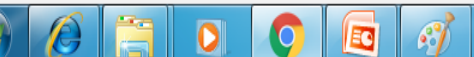

## گزارش ها/گزارش مراقبها / گزارش خدمات انجام شده

گزارش تعداد خدمات انجام شده به تفکیک کد خدمت (تعداد ویزیت ، تعداد مراقبتها و ...) و نوع خدمت

| j,    |                                                                                                    |                                                                                                    | مدامات<br>مے لیکی<br>کنداعہ              | ~                                                      |
|-------|----------------------------------------------------------------------------------------------------|----------------------------------------------------------------------------------------------------|------------------------------------------|--------------------------------------------------------|
|       | , تيم سلامت                                                                                                    | زارش ها 🝷 پیام ها 🚽 منشور اخلاقی                                                                                                    | ثبت وقايع 👻 آزمايش ها 👻 گ                | ۴ مدیریت سامانه + ثبت نام و سر شماری + ارائه خدمت +    |
|       | الل       گزارش خدمت گیرندگان         الل       گزارش خدمات انجام شده         الل       گزارش خدمات         الل       گزارش خدمات         الل       گزارش حدمات         الل       گزارش حدمات         الل       گزارش حدمات         الل       گزارش حدمات         الل       گزارش اقدام ها         الل       گزارش اقدام ها         الل       گزارش مراقدام ها         الل       گزارش مراقبت های انجام شده | الیا گزارش مراقبت ها<br>۱۱. گزارش جمعیت شبکه<br>۱۱. گزارش داروها<br>۱۱. خلاصه پرونده الکترونیکی<br>۱۱. گزارش افراد تحت پوشش<br>۱۱. نمودار جمعیت تحت پوشش<br>۱۱. خدمات انجام شده<br>۱۱. آمار مراقبت ها به تفکیک | ی ۔ ۔ ۔ ۔ ۔ ا<br>ا<br>از تاریخ<br>ا<br>ا | انتخاب خدمت گیرند،<br>گزارش خدمات انجام شده<br>کد خدمت |
| تعداد | ف                                                                                                    | ال) نمایه توده بدنی مراجعه کنندگان<br>الا زیج حیاتی                                                                                                    | <u>ا</u><br>کد خدمت                      | رديف                                                   |
| 1     |                                                                                                    | ويزيت                                                                                                    | 5010                                     | 1                                                      |

**گزارش ها/گزارش مراقبها / گزارش علائم و نشانه ها،اقدامها و تشخیص ها** گزارش تعداد خدمات ارائه شده به جمعیت تحت پوشش بر اساس فهرست مراقبتهای گروههای سنی به تفکیک فیلترهای موجود که از قسمت انتخاب خدمت گیرنده ،مراقبتها انجام و در سامانه ثبت شده است.

بطور مثال: گزارش گیری تعداد کسانی که مراقبت آنها ، تشخیص "دیابت" داده شده است: گزارش ها ---->گزارش مراقبت ها ---->گزارش تشخیص ها ----> طبقه بندی پایش خدمات نوین سلامت از این قسمت گزارش گیری میشود.

گزارش ها/ گزارش مراقبت ها/گزارش تشخیص ها: ثبت سن- انتخاب جنسیت- (ساختار شبکه

در صورت داشتن واحد زیر مجموعه)- تایپ یا انتخاب عنوان مراقبت مورد نظر

**- ارزیابی خطرسنجی: ۳۰ تا ۷۹ سال - مجموع سطح خطر کمتر از ۱۰ درصد، ۲۰-۱۰ درصد، ۳۰-۲۰ درصد و** بالای ۳۰ درصد

**- غربال پستان : 34 تا 69 سال - تشخیص زودهنگام سرطان پستان - ماما** 

**- ارزیابی فعالیت فیزیکی: ۳۰ تا ۵۹ سال - مجموع مطلوب و نامطلوب** 

**- ارزیابی تن سنجی و ارزیابی الگوی تغذیه ای : ۳۰ سال به بالا - مجموع لاغر-چاق-اضافه وزن و BMIطبیعی** 

- مراقبت از نظر سقوط و عدم تعادل در سالمندان : 60 سال به بالا - مجموع احتمال سقوط و عدم احتمال سقوط

**- ارزیابی سلامت روان: ۳۰ تا ۵۹ سال - مجموع امتیاز غربالگری بیشتر از ۱۰ و کمتر از ۱۰** 

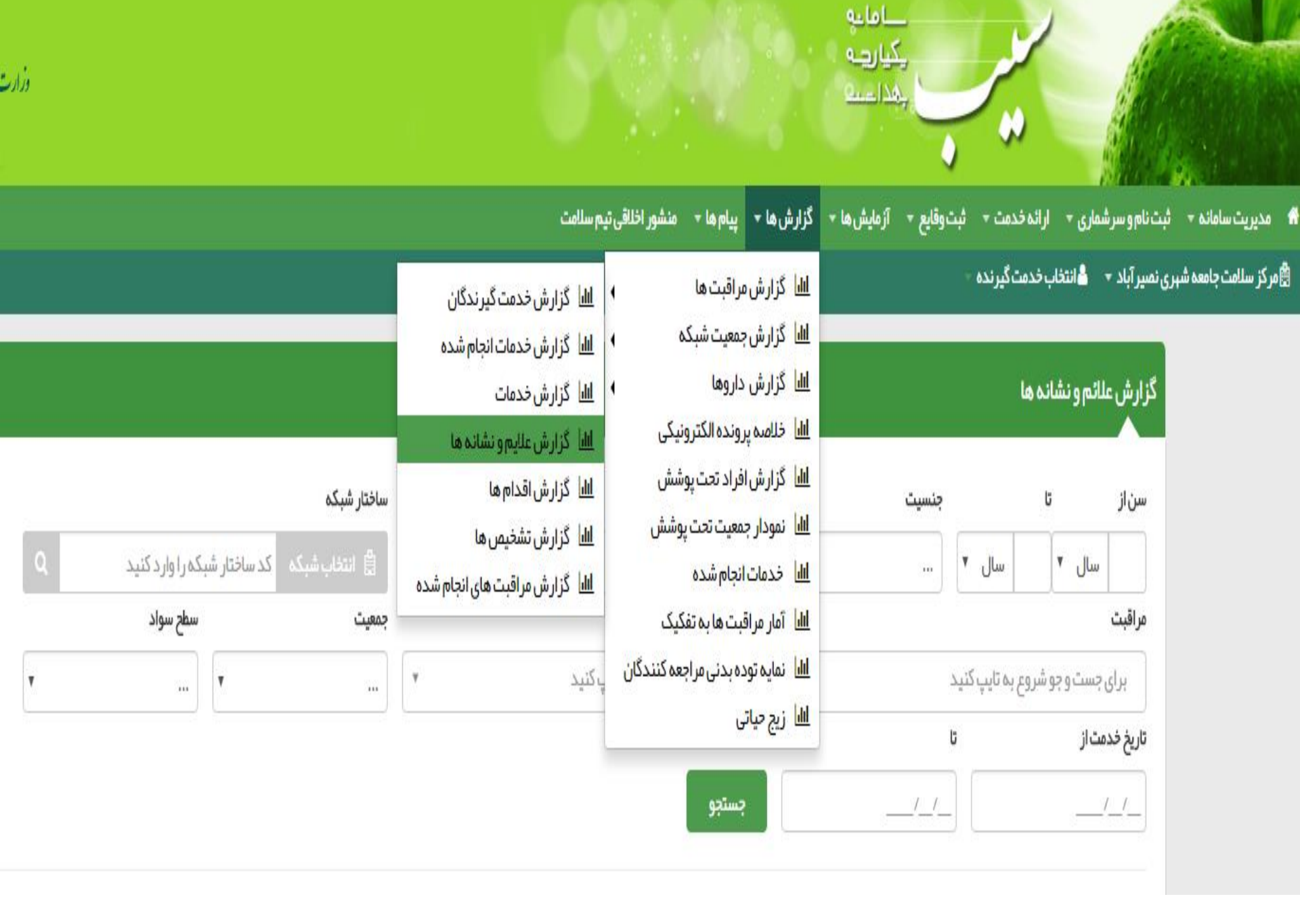

<u>\_</u>

Ø

| <b>ت های انجام شنداه در 2000 € + 400 € 00 0 2000</b> C + +<br>ن از جمعیت تحت پوشش توسط<br>شده برای تعداد جمعیت مراقبت | <mark>زارش مراقبت</mark><br>فدمت گیرندگا<br>طرسنجی انجام | <b>مراقبها / گ</b><br>شده به تعداد -<br>مثال:تعداد خ        | <b>ها/گزارش</b><br>بتهای انجام ر<br>پزشک ،) | <b>گزارش</b><br>داد کل مراق<br>اقب، بهورز ، | : ای<br>گزارش تع<br>کاربر (مرا<br>شده |
|----------------------------------------------------------------------------------------------------|----------------------------------------------------------|-------------------------------------------------------------|---------------------------------------------|---------------------------------------------|---------------------------------------|
| € €خروج                                                                                                    | اتيم سلامت                                               | گزارش ها 🝷 پیام ها 🔹 منشور اخلاقی                           | ت + ثبت وقايع + آزمايش ها +                 | ثبت نام و سر شماری 👻 ار ائہ خدم             | 👫 مديريت سامانه 🔸                     |
| کا موسی خادمی قشلاق [پزشک] 🕶                                                                                          | ااال<br>االا گزارش خدمت گیرندگان                         | اااا گزارش مراقبت ها                                        | يرنده -                                     | ہری نصیر آباد 🝷 💧 انتخاب خدمت گ             | 🛱 مرکز سلامت جامعہ ش                  |
|                                                                                                    | الل گزارش خدمات انجام شده                                | الل گزارش جمعیت شبکه                                        |                                             |                                             |                                       |
|                                                                                                    | الل گزارش خدمات                                          | <u>ااا</u> اً گزارش داروها ↓                                | بت ثبت شده برای 5 خدمت گیرند                | مراقبت های انجام شده (13 مراق               |                                       |
|                                                                                                    | الل گزارش علایم و نشانه ها                               | <u>III</u> خلاصه پرونده الکترونیکی                          |                                             |                                             |                                       |
|                                                                                                    | الل گزارش اقدام ها                                       | <u>ااا</u> ا گزارش افراد تحت پوشش                           | lat la Å                                    | قربار الشراب                                |                                       |
|                                                                                                    | ااا گزارش تشخیص ها                                       | <u>III</u> نمودار جمعیت تحت پوشش                            | سمارہ ملی                                   | ىم قانوادخى                                 |                                       |
| ▼ لازن لامرد لابارداری نغیر ایرانی                                                                                    | الل اً گزارش مراقبت های انجام شده                        | <u>III</u> خدمات انجام شده                                  |                                             |                                             |                                       |
| سن هنگام ار اثه خدمت تا                                                                                               | سن هنگام ار اثه خدمت از                                  | <u>III</u> آمار مراقبت ها به تفکیک                          | سن از                                       | تاریخ مراقبت تا                             |                                       |
| سال ▼ جستجو                                                                                                    | سال                                                      | <u>hll</u> نمایه توده بدنی مراجعه کنندگان<br>htt: زیج حیاتی | سال ۲                                       |                                             |                                       |

| رديف | بیمار 🗢             | کد ملی 🗧   | مراقبت                                     | تاریخ انجام<br>مراقبت | سن ≑                       | سن هنگام<br>خدمت 🗧         | وضعيت ≑             |                             |
|------|---------------------|------------|--------------------------------------------|-----------------------|----------------------------|----------------------------|---------------------|-----------------------------|
| 1    | حلیمہ<br>براھویی    | 6990009179 | سندر م مسمومیت غذایی (غیر پز شک)           | 1396/01/12            | 30 سال و 18 روز            | 30 سال و 3روز              | مراقبت تکمیل<br>شدہ | جزئيات                      |
| 2    | حلیمہ<br>براھویی    | 6990009179 | ارزیابی اولیه علائم کلیدی بیماری های واگیر | 1396/01/12            | 30 سال و 18 روز            | 30 سال و 3 روز             | مراقبت تکمیل<br>شدہ | جزئيات                      |
| 3    | حبيبه<br>بلوچی فرد  | 6050220727 | ويزيت                                      | 1395/12/11            | 42 سال و 2 ماہ و<br>26 روز | 42 سال و 1 ماہ و<br>10 روز | مراقبت تکمیل<br>شدہ | جزئيات                      |
| 4    | حبيبه<br>بلوچی فرد  | 6050220727 | بررسي استعمال دخانيات – غير پز شک          | 1395/12/11            | 42 سال و 2 ماہ و<br>26 روز | 42 سال و 1 ماہ و<br>10 روز | مراقبت تکمیل<br>شدہ | جزئيات                      |
| 5    | حبيبه<br>بلوچې فر د | 6050220727 | اختلال مصرف دارو، الکل و مواد– غیر پز شک   | 1395/12/11            | 42 سال و 2 ماہ و<br>26     | 42 سال و 1 ماہ و           | مراقبت تکمیل<br>ty  | port_/FamilyCareUserActivit |

Ø

Q

FA 🔺 🍡 🎲 🌓 10:41 AM 4/16/2017

Ŧ

گزارش ها/گزارش جمعیت شبکه

| متيم سلامت                                                                                                    | منشور اخلاقى          | پيام ھا 👻     | گزارش ها ᠇               |
|----------------------------------------------------------------------------------------------------|-----------------------|---------------|--------------------------|
|                                                                                                    | •                     | راقبت ها      | <u>ااام</u> ا گزار ش م   |
| الل گزار ش جمعیت ثبت نام شده ها 🔹                                                                                                    | 4                     | بمعيت شبكه    | <u>الل</u> ا گزارش ج     |
| زارش داروها<br>اللصه پرونده الکترونیکی الله گزارش جمعیتی که حداقل یک بار خدمت گرفته اند ک<br>اللصه پرونده الکترونیکی الله گزارش جمعیت مادران بار دار | <u>ااا</u> ا گزارش د  |               |                          |
|                                                                                                    | <u>ااا</u> ا خلاصه پر |               |                          |
|                                                                                                    | ىش                    | فراد تحت پوش  | <u>ااام</u> اً گزار شاهٔ |
|                                                                                                    | شش                    | معیت تحت پو،  | <u>الل</u> ا نمودار جد   |
| تبت وفايع                                                                                                    |                       | نجام شده      | <u>ااا،</u> خدمات ا      |
|                                                                                                    | ېک                    | بت ها به تفکی | <u>الل</u> ا آمار مراق   |
| تبت بیماریها                                                                                                    | ہ کنندگان             | ه بدنی مراجع  | <u>اااا</u> نمایه تود    |
| 🕂 ثىت جىساسىت                                                                                                    |                       | Ŀ             | <u>اااا</u> زيج حياتي    |

## گزارش ها/گزارش جمعیت شبکه / گزارش جمعیت ثبت نام شده ها

اللال گزارش جمعیت ثبت نام شده ها

- <u>ااا</u> گزار ش جمعیتی که حداقل یک بار خدمت گرفته اند
  - الل گزارش جمعیت مادران باردار

ثبت وقايع

اللا گزارش به تفکیک جنسیت
 الل گزارش به تفکیک وضعیت تاهل
 الل گزارش به تفکیک نوع جمعیت
 الل گزارش به تفکیک نوع ملیت
 الل گزارش به تفکیک کروه های سنی
 الل گزارش به تفکیک سطح سواد

#### گزارش ها/گزارش جمعیت شبکه / گزارش جمعیتی که حداقل یک بار خدمت گرفته اند

|                                             | • | گزارش جمعیت ثبت نام شده ها                   | <u>lılıl</u> |
|---------------------------------------------|---|----------------------------------------------|--------------|
| <u>اااا</u> گزار ش به تفکیک جنسیت           | • | گزار ش جمعیتی که حداقل یک بار خدمت گرفته اند | <u>lan</u>   |
| <u>ااا</u> ا گزارش به تفکیک وضعیت تاهل      | • | گزارش جمعیت مادران باردار                    | [.iu]        |
| <u>اااا</u> گزار ش به تفکیک نوع جمعیت       |   |                                              |              |
| الل <mark>ا</mark> گزار ش به تفکیک نوع ملیت |   | ثبت وقايع                                    |              |
| <u>ااا</u> ا گزارش به تفکیک گروه های سنی    |   |                                              |              |
| اللا <mark>ا</mark> گزارش به تفکیک سطح سواد |   | 🛨 ثبت بیماریہا                               |              |

## گزارش ها/گزارش جمعیت شبکه / گزارش جمعیت مادران باردار

|                                     | • | گزار ش جمعیت ثبت نام شده ها                  | <u>laid</u>  |
|-------------------------------------|---|----------------------------------------------|--------------|
|                                     | • | گزار ش جمعیتی که حداقل یک بار خدمت گرفته اند | <u>hii</u>   |
| ااا گزارش به تفکیک گروه های سنی     | • | گزارش جمعیت مادر ان بار دار                  | <u>[.11]</u> |
| <u>ااا،</u> گزارش به تفکیک سطح سواد |   |                                              |              |

## گزارش ها/ گزارش داروها / داروهای مراقب سلامت یا بهورز گزارش ها/ گزارش داروها / داروهای پزشک

| بریت سامانه 🗾 ثبت نام و سر شماری 🚽 ارائه خدمت 🚽 ثبت وقایع 🚽 آزمایش ها 🚽 گزار ش ها 🚽 پ                                                                                                    | گزارشد          | پیام ها 👻 منشور اخلاقی                                                                                                    | تيم سلامت            |                                            |  |
|----------------------------------------------------------------------------------------------------|-----------------|----------------------------------------------------------------------------------------------------|----------------------|--------------------------------------------|--|
| ه سلامت ضمیمه شهر ستان نیک شهر 👻 🏝 انتخاب خدمت گیرنده 🗧 👘 مراه                                                                                                    | <u>الا،</u> گزا | مراقبت ها                                                                                                    |                      |                                            |  |
| الله گزارش جمع                                                                                                    | <u>ااا،</u> گزا | جمعیت شبکہ                                                                                                    |                      |                                            |  |
| میز کار مراقب سلامت موسی خادمی قشلاق اسا گزارش دار                                                                                                    | اللا گزا        | داروها 🖡                                                                                                    | <u>ااا</u> ا داروهای | مر اقب سلامت / بہورز                       |  |
| الله خلاصه پرون                                                                                                    | الل خلا         | رونده الكترونيكى                                                                                                    |                      |                                            |  |
| شیر با شیا                                                                                                    | الل گزا         | افراد تحت پوشش                                                                                                    |                      |                                            |  |
| تبت نام و سر شماری الله                                                                                                    | <u>االا</u> نمو | بمعیت تحت پوشش                                                                                                    |                      |                                            |  |
| اللا خدمات انجا المالية فدمت كبيند كان                                                                                                    | الله خد         | انجام شده                                                                                                    |                      |                                            |  |
|                                                                                                    | الل آما         | قبت ها به تفکیک                                                                                                    |                      |                                            |  |
| مدیریت سامانه 🗾 ثبت نام و سر شماری 🚽 ار انه خدمت 🚽 ثبت وقایع 🚽 آز مایش ها 🚽 گزار ش ه                                                                                                    | د جلەر          | ں ها 🝷 پيام ها 🚽 منشو                                                                                                    | ر اخلاقی تیم س       | ىلامت                                      |  |
|                                                                                                    |                 |                                                                                                    |                      |                                            |  |
| ردز سلامت جامعه شهری نصیر آباد 👻 🖆 انتخاب خدمت دیرنده 🔹 🔰 گزار                                                                                                    | L               | گزارش مراقبت ها                                                                                                    | •                    |                                            |  |
| رکز سلامت جامعه شهری نصیر آباد • ۲۰ انتخاب خدمت کیرنده •<br>الله گزار                                                                                                    |                 | گزارش مراقبت ها<br>گزارش جمعیت شبکه                                                                                                    | 4                    |                                            |  |
| رکز سلامت جامعه شهری نصیر آباد • ۲۰ انتخاب حدمت کیرنده • ۲۰۰۰ ملام گزار<br>الا گزار<br>الا گزار                                                                                                    |                 | گزارش مراقبت ها<br>گزارش جمعیت شبکه<br>گزارش داروها                                                                                                    | ۰<br>۹<br>۱          | داروهای پز شک                              |  |
| رکز سلامت جامعہ شہری نصیر آباد • کانتخاب حدمت کیرندہ -<br>الایا گزار<br>الایا گزار مالا خلام                                                                                                    |                 | گزارش مراقبت ها<br>گزارش جمعیت شبکه<br>گزارش داروها<br>خلاصه پرونده الکترونیکی                                                                                              | ۰<br>۱<br>اسا        | داروهای پز شک                              |  |
| رکز سلامت جامعه شهری نصیر آباد • کانتخاب خدمت دیرنده -<br>الا گزار<br>الا گزار<br>میز کار پزشک موسی خادمی قشلاق<br>الا گزار                                                                                                    |                 | گزارش مراقبت ها<br>گزارش جمعیت شبکه<br>گزارش داروها<br>خلاصه پرونده الکترونیکی<br>گزارش افراد تحت پوشش                                                                      | ،<br>،<br>الله       | داروهای پز شک                              |  |
| رکز سلامت جامعه شهری نصیر آباد * کانتخاب خدمت دیرنده الله گزار<br>الله گزار<br>الله گزار<br>الله گزار<br>الله گزار<br>الله گزار<br>الله الله نمو                                                                                                    |                 | گزارش مراقبت ها<br>گزارش جمعیت شبکه<br>گزارش داروها<br>گزارش افراد تحت پوشش<br>نمودار جمعیت تحت پوشش                                                                        | ۲<br>۲<br>۱          | داروهای پزشک                               |  |
| ركز سلامت جامعة شبرى نصير آباد * كانتخاب خدمت ديرندة - الله گزار<br>اله گزار<br>ميز كار پزشك موسى خادمى قشللق<br>الها خرام<br>الها نموه                                                                                                    |                 | گزارش مراقبت ها<br>گزارش جمعیت شبکه<br>گزارش داروها<br>گزارش افراد تحت پوشش<br>نمودار جمعیت تحت پوشش<br>خدمات انجام شده                                                     |                      | داروهای پز شک<br>ثبت وقایع                 |  |
| ركر سلامت جامعة شبرى نصير اباد • كانتخاب خدمت ديرندة - الله كزار<br>الله كزار<br>اله كزار<br>اله خدمت<br>اله خدمت<br>اله خدمت<br>اله تمود                                                                                                    |                 | گزارش مراقبت ها<br>گزارش جمعیت شبکه<br>گزارش داروها<br>گزارش افراد تحت پوشش<br>نمودار جمعیت تحت پوشش<br>خدمات انجام شده<br>آمار مراقبت ها به تفکیک                          |                      | داروهای پز شک<br>ثبت وقایع<br>ثبت بیمارییا |  |
| الا       گزار سلامت جامعه شهری نمیر آباد + التخاب خدمت دیرنده - الله       الله       گزار         الله       گزار       میز کار پزشک موسی خادمی قشلاق       الله       گزار         الله       گزار       الله       گزار         الله       گزار       الله       گزار         الله       گزار       الله       گزار         الله       زیریت       الله       گزار         الله       زیریت       الله       زیریت         الله       زیریت       الله       زیریت                                                                                                    |                 | گزارش مراقبت ها<br>گزارش جمعیت شبکه<br>گزارش داروها<br>گزارش افراد تحت پوشش<br>نمودار جمعیت تحت پوشش<br>نمادم راقبت ها به تفکیک<br>نمایه توده بدنی مراجعه کنند              | ،<br>۱<br>۱<br>۱     | داروهای پز شک<br>ثبت وقایع<br>ثبت بیماریها |  |
| ركز سلامت جامعه شهری نمیر اباد ← هانتخاب خذمت دیرنده ←<br>الله گزار<br>الله خزار<br>الله خدمت<br>الله خدمت<br>الله خدمت<br>الله نمو<br>الله نمو<br>اله نمو<br>اله نمو<br>الم نمو<br>الم نمو<br>ا |                 | گزارش مراقبت ها<br>گزارش جمعیت شبکه<br>گزارش داروها<br>گزارش افراد تحت پوشش<br>نمودار جمعیت تحت پوشش<br>نمار مراقبت ها به تفکیک<br>نمایه توده بدنی مراجعه کنند<br>زیج حیاتی | ،<br>السا<br>گان     | داروهای پزشک<br>ثبت وقایع<br>ثبت بیماریها  |  |

| رش داروهای بهورز 🕒                            | × گرا                                   |          | All and      | the other states and the states of the states of the state | _                                  | _                  |                        |
|-----------------------------------------------|-----------------------------------------|----------|--------------|----------------------------------------------------------------------------------------------------|------------------------------------|--------------------|------------------------|
| $\leftrightarrow$ $\rightarrow$ C (i) 79.175. | 166.154/Report_/MedicineHealthCareCount | t        |              |                                                                                                    |                                    |                    | ☆ :                    |
|                                               |                                         |          |              |                                                                                                    |                                    | and the second     |                        |
| ? 🖲 خروج                                      | _                                       |          | c            | بت وقایع + آزمایش ها + گزارش ها + پیام ها + منشور اخلاقی تیم سلام:                                                                                                    | <ul> <li>ارائه خدمت - ث</li> </ul> | ثبت نام و سر شماری | 👫 مديريت سامانه 🔻      |
| مى قشلاق[مراقب سلامت] 🗕                       | ى موسىخادر                              |          |              | نده –                                                                                                    | 🛁 🛁 انتخاب خدمت گیر                | ہر ستان نیک شہر ᠇  | 🛱 پایگاه سلامت ضمیمه ش |
|                                               |                                         |          |              |                                                                                                    | اورز                               | گزارش داروهای بر   |                        |
| اروهای                                        | رش داروها / د                           | ها/ گزا  | <b>گزارش</b> | ناریخ از تا شبکه                                                                                                    | i                                  | نام دارو           |                        |
| • 11                                          | ٩                                       |          | دکنید        | 🔄 انتخاب شبکه کد ساختار شبکه را وار                                                                                                    |                                    |                    |                        |
|                                               | سلامت یا بهورز                          | مراقب    |              |                                                                                                    |                                    | خدمت دهنده         |                        |
|                                               | جستجو                                   |          |              |                                                                                                    |                                    | 占 انتخاب           |                        |
|                                               |                                         |          |              |                                                                                                    |                                    |                    |                        |
|                                               | میانگین در هر تجویز 🗢                   | تعداد کل | تعداد تجويز  | عنوان دارو 🗢                                                                                                    | کد دارو 🗢                          | رديف ک             |                        |
|                                               | 1                                       | 1        | 1            | سرنگ Ad Count                                                                                                    | 2377                               | 7 1                |                        |
|                                               | 1                                       | 2        | 2            | سر نگ 2 سی سی Count سر نگ 2                                                                                                    | 2363                               | 3 2                |                        |
|                                               | 1                                       | 1        | 1            | دپومدر وکسی پر وژ سترون استات Injection                                                                                                    | 2355                               | 5 3                |                        |
|                                               | 1                                       | 1        | 1            | سيكلوفم Injection                                                                                                    | 2352                               | 2 4                |                        |
|                                               | 2                                       | 5        | 2            | کاندوم Box                                                                                                    | 2351                               | 5                  |                        |
|                                               | 2                                       | 4        | 2            | ویتامین آ+د Drop                                                                                                    | 2344                               | 4 6                |                        |
|                                               | 1                                       | 1        | 1            | ويتامين آ+د Ointment                                                                                                    | 2344                               | 4 7                |                        |
|                                               | 10                                      | 10       | 1            | مولتی ویتامین Capsule                                                                                                    | 2342                               | 2 8                |                        |
|                                               | 1                                       | 7        | б            | مولتی ویتامین Drop                                                                                                    | 2342                               | 2 9                |                        |
|                                               | 8                                       | 49       | б            | ویتامین د Pearl 3                                                                                                    | 2085                               | 5 10               |                        |
|                                               | 10                                      | 10       | 1            | آلومینیوم ام جی Tablet (Chewable)                                                                                                    | 1883                               | 3 11               |                        |
|                                               |                                         |          |              |                                                                                                    |                                    |                    |                        |

| فاها ف |   | X |  |
|--------|---|---|--|
|        | ☆ | : |  |

C 0 79.175.166.154/Report\_/MedicineCount

R)

EC

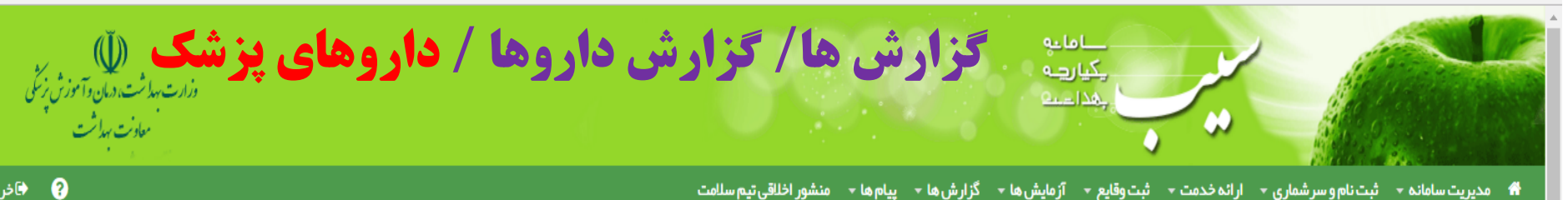

🏶 مدیریت سامانه 🔹 ثبت نام و سر شماری 👻 ار انه خدمت 🔹 ثبت وقایع 📼 آز مایش ها 👻 گزار ش ها 👻 پیام ها 👻 منشور اخلاقی تیم سلامت

🛱 مرکز سلامت جامعہ شہری نصیر آباد 👻 🍐 انتخاب خدمت گیرندہ

😗 موسى خادمى قشلاق[پز شك

Ø

0

× گزارش داروهای پزشک

| ز ار ش دا | روهای پ         | زشک                                                                                                    |                       |                     |                         |
|-----------|-----------------|----------------------------------------------------------------------------------------------------|-----------------------|---------------------|-------------------------|
| نام دار   | 9.              | <b>تاریخ از تا شبکه</b><br>/_/ ⊡ ☐ انتخاب شبکه را وارد کنید                                                                                                    |                       | ٩                   | جستجو                   |
| رديف      | کد<br>دارو<br>¢ | عنوان دارو                                                                                                    | تعداد<br>نسخه ها<br>¢ | تعداد کل<br>تجویز 🗢 | میانگین در<br>هر نسخه 🍦 |
| 1         | 2354            | Calcium–D Tablet calcium 500mg + vit D 200IU                                                                                                    | 2                     | 100                 | 50                      |
| 2         | 2086            | VITAMINE Tablet (Chewable) 200IU                                                                                                    | 1                     | 10                  | 10                      |
| 3         | 2041            | MULTIVITAMIN THERAPEUTIC Tablet Vit. A 25000IU + Vit. B1 20mg+ Vit. B2 5mg+ Nicotinamide 50mg+ Vit. B6 10mg+ Vit. B12 5mcg+ Vit. C 150mg+<br>Biotin 0.25mg+ Vit. D500IU+ Vit. E 10mg+ Folic Acid 1mg+ Calcium Pantothenate 11.6mg+CaHpo4 | 1                     | 10                  | 10                      |
| 4         | 1966            | OMEPRAZOLE Capsule 20mg                                                                                                    | 2                     | 28                  | 14                      |
| 5         | 1919            | HYOSCINE N-BUTYL BROMIDE Tablet 10mg                                                                                                    | 1                     | 20                  | 20                      |
| 6         | 1903            | DICYCLOMINE HC1 Tablet 10mg                                                                                                    | 1                     | 30                  | 30                      |
| 7         | 1847            | SULFACETAMIDE SODIUM Ophthalmic Drop 20/                                                                                                    | 1                     | 1                   | 1                       |
| 8         | 1787            | ERYTHROMYCIN 1 Ophthalmic Ointment 0.5z                                                                                                    | 1                     | 1                   | 1                       |

#### گزارش ها/ خلاصه پرونده الکترونیکی

**با انتخاب این گزینه ، بعد از انتخاب خدمت گیرنده کلیه خدمات و مراقبتهای پزشکی و** غیرپزشکی ارائه شده به جمعیت تحت پوشش قابل مشاهده و بررسی می باشد.

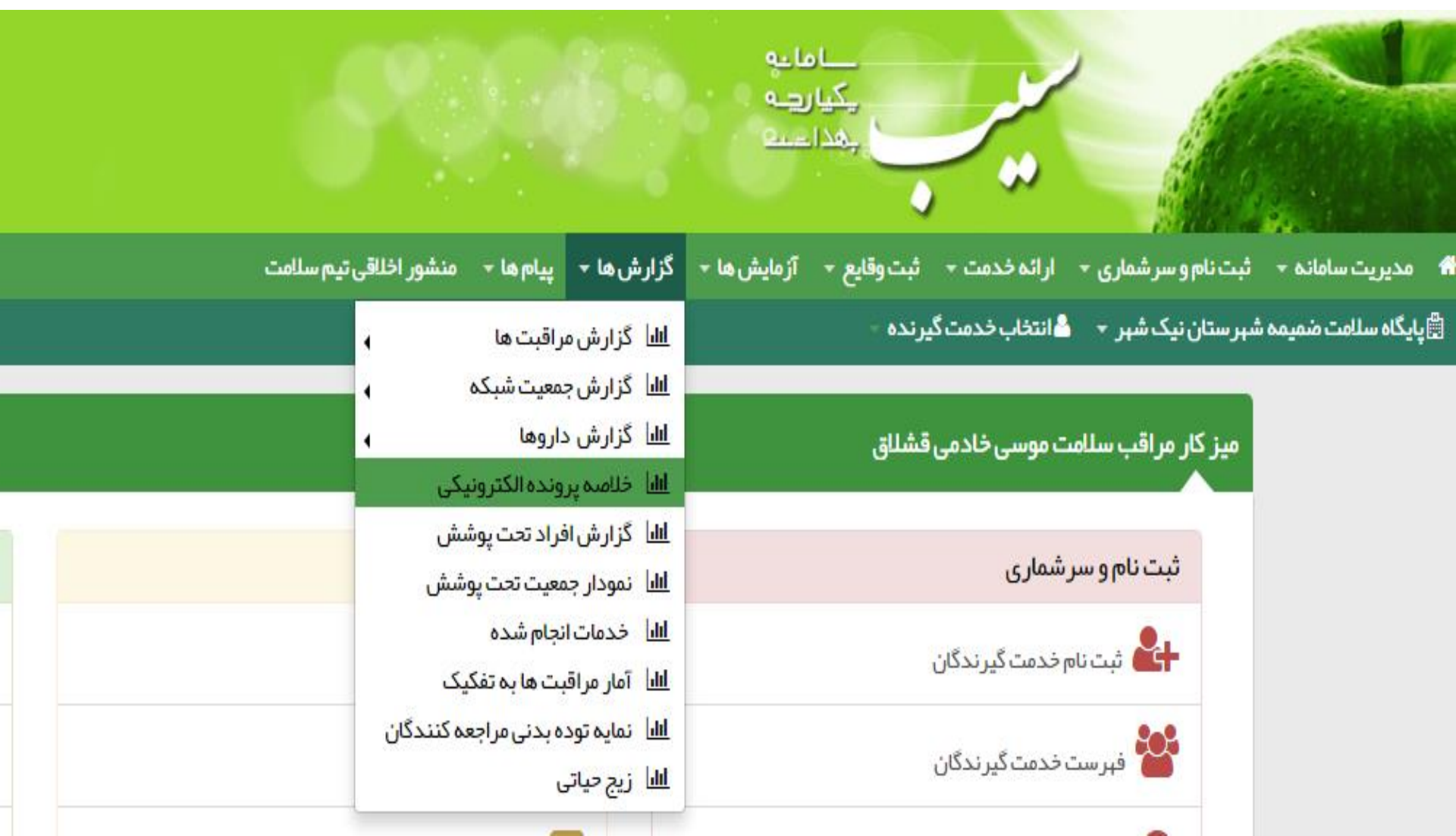

Q☆:

× خلاصه پرونده پزشکۍ

?

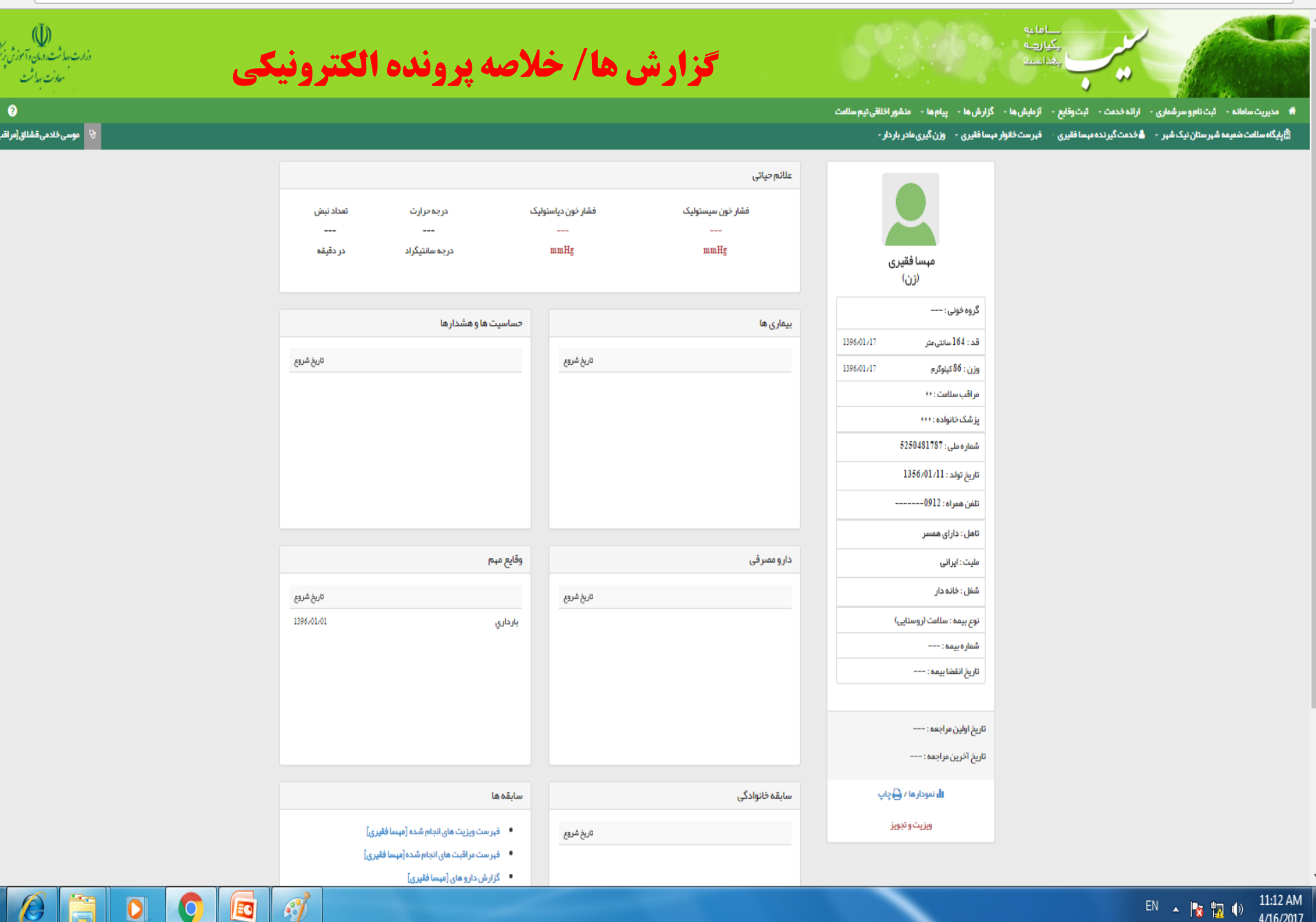

### گزارش ها/ گزارش افراد تحت پوشش

**با انتخاب این گزینه ، گزارش افراد تحت پوشش که در قسمت "مدیریت سامانه / ساخت گزارش** افراد تحت پوشش" ایجاد نموده اید بصورت فرم قابل گزارش گیری و مشاهده می باشد

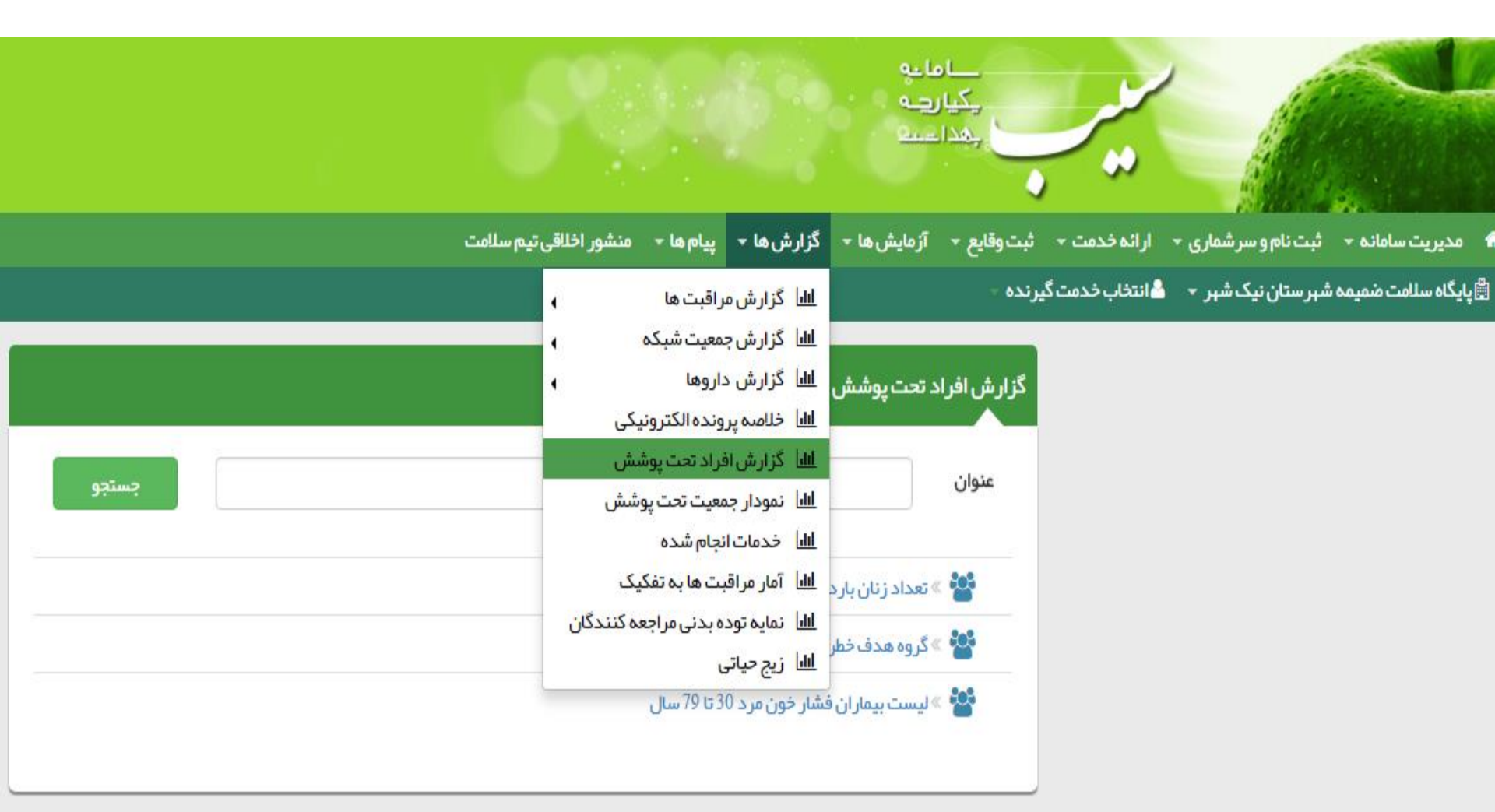

### گزارش ها/ آمار مراقبت ها به تفکیک

#### با انتخاب این گزینه ، تعداد خدمات ارائه شده به جمعیت تحت پوشش بر اساس گروههای سنی

بصورت نمودار قابل گزارش گیری می باشد

| 🕹 خدمات گروههای سنی 🖒 🖌               | NAME AND ADDRESS OF TAXABLE PARTY.                     |                                                                                                    |  |  |  |  |  |  |  |  |  |
|---------------------------------------|--------------------------------------------------------|----------------------------------------------------------------------------------------------------|--|--|--|--|--|--|--|--|--|
| ← → C ① 79.175.166.154/Chart/Chart510 |                                                        | ☆ :                                                                                                    |  |  |  |  |  |  |  |  |  |
|                                       |                                                        |                                                                                                    |  |  |  |  |  |  |  |  |  |
|                                       | ارش ها 👻 پیام ها 👻 منشور اخلاقی تیم سلامت<br>          | 👫 مدیریت سامانه + ثبت نام و سر شماری + ارائه خدمت + ثبت وقایع + آزمایش ها + گز                                                                                                    |  |  |  |  |  |  |  |  |  |
| لا موسى خادمى قشلاق[مراقب سلامت] →    | ا گزارش مراقبت ها 🖌                                    | 🛱 پایگاه سلامت ضمیمه شبر ستان نیک شبر 🔹 💄 انتخاب خدمت گیرنده 🗧                                                                                                    |  |  |  |  |  |  |  |  |  |
|                                       | ا گزارش جمعیت شبکه                                     | <u>u</u>                                                                                                    |  |  |  |  |  |  |  |  |  |
|                                       | ا کزارش داروها و                                       |                                                                                                    |  |  |  |  |  |  |  |  |  |
|                                       | ا خلاصة پروندة انديروبيدی<br>از گزارش اف اد تحت بوشش . | حدمات دروههای سنی                                                                                                    |  |  |  |  |  |  |  |  |  |
|                                       | ا نمودار جمعیت تحت پوشش<br>ا                           |                                                                                                    |  |  |  |  |  |  |  |  |  |
|                                       | ا خدمات انجام شده                                      | <u>u</u>                                                                                                    |  |  |  |  |  |  |  |  |  |
| 1500                                  | اا آمار مراقبت ها به تفکیک 11:21 <sup>1396/01/27</sup> | <u>u</u>                                                                                                    |  |  |  |  |  |  |  |  |  |
| 1300                                  | ا ا نمایه توده بدنی مراجعه کنندگان<br>این جارا         |                                                                                                    |  |  |  |  |  |  |  |  |  |
|                                       | ال ريج حيادي                                           |                                                                                                    |  |  |  |  |  |  |  |  |  |
| 1250                                  |                                                        |                                                                                                    |  |  |  |  |  |  |  |  |  |
|                                       |                                                        |                                                                                                    |  |  |  |  |  |  |  |  |  |
| 1000                                  |                                                        |                                                                                                    |  |  |  |  |  |  |  |  |  |
|                                       | m                                                      |                                                                                                    |  |  |  |  |  |  |  |  |  |
| 750                                   | 139                                                    |                                                                                                    |  |  |  |  |  |  |  |  |  |
| ्यः<br>                               |                                                        |                                                                                                    |  |  |  |  |  |  |  |  |  |
| 500                                   |                                                        |                                                                                                    |  |  |  |  |  |  |  |  |  |
|                                       |                                                        |                                                                                                    |  |  |  |  |  |  |  |  |  |
| 250                                   |                                                        |                                                                                                    |  |  |  |  |  |  |  |  |  |
| 250                                   | 0                                                      |                                                                                                    |  |  |  |  |  |  |  |  |  |
| 82                                    | ©                                                      | G                                                                                                    |  |  |  |  |  |  |  |  |  |
| 0                                     |                                                        | A                                                                                                    |  |  |  |  |  |  |  |  |  |
|                                       | A A A A A A A A A A A A A A A A A A A                  | Sen State State St |  |  |  |  |  |  |  |  |  |
| 19.175.166.154/Chart/Chart510         | 1. 1. 1. 1. 1. 1. 1. 1. 1. 1. 1. 1. 1. 1               | R <sup>A</sup><br>J                                                                                                    |  |  |  |  |  |  |  |  |  |

Q

1

گزارش ها/ نمایه توده بدنی مراجعه کنندگان

| یدہ بدنی 🗅                                           | × نمایه تو                |                                          | <br>Marine and States. | , j marti                         |                                  | _           |                               |              |                      |                    |     |
|------------------------------------------------------|---------------------------|------------------------------------------|------------------------|-----------------------------------|----------------------------------|-------------|-------------------------------|--------------|----------------------|--------------------|-----|
| $\leftrightarrow$ $\rightarrow$ C $\boxed{$ 79.1 $}$ | 75.166.154/Chart/Chart505 | ?charttype=6                             |                        |                                   |                                  |             |                               |              |                      |                    | ☆ : |
|                                                      | - A                       |                                          |                        |                                   |                                  |             | <u> </u>                      |              |                      | 20 C               | ·   |
| ? 🗈 خروج                                             |                           |                                          | م سلامت                | منشور اخلاقى تيد                  | گزارش ها 🔸 پیام ها -             | آزمایش ها 🔻 | <ul> <li>ثبت وقايع</li> </ul> | ارائه خدمت   | ثبت نام و سر شماری 👻 | مديريت سامانه 🔻    |     |
| قشلاق[مراقب سلامت] 🗕                                 | 🕑 موسى خادمى              |                                          |                        | 4                                 | <u>ااا</u> اً گزار ش مراقبت ها   |             | ت گیرندہ –                    | 占 انتخاب خدم | شہر ستان نیک شہر 🗕   | پایگاه سلامت ضمیمه |     |
|                                                      |                           |                                          |                        | 4 0.                              | اللا گزارش جمعیت شب              |             |                               |              |                      |                    |     |
|                                                      |                           |                                          |                        | •                                 | <u>الل</u> اً گزارش داروها       | _           |                               |              |                      |                    |     |
|                                                      |                           |                                          |                        | ونیکی                             | <u>ılıl</u> خلاصه پرونده الکتر   |             |                               |              | نمايه توده بدنى      |                    |     |
|                                                      |                           |                                          |                        | وشش                               | اللا گزارش افراد تحت پ           |             |                               |              |                      |                    |     |
|                                                      |                           |                                          | الكتار.                | پوشش<br>مدہ                       | <u>اااا</u> ) نمودار جمعیت تحت   |             |                               |              |                      |                    |     |
|                                                      |                           |                                          | 22.30.1306.017         | 25.                               | <u>اااا</u> خدمات انجام شده      |             |                               |              |                      |                    |     |
|                                                      |                           |                                          | 22:39 1390/01/         | ىكىك <sup>21</sup>                | <u>الل</u> ا آمار مراقبت ها به ت |             |                               |              |                      |                    |     |
|                                                      |                           |                                          | ү چاق: 10.0 درمىد      | جعه کنندکان                       | <u>الل</u> ا نمایه توده بدنی مر  |             |                               |              |                      |                    |     |
|                                                      |                           | چەق: 10.0 درمىد<br>اشاقە وزن: 21.6 درمىد |                        | الط زيج حياتى<br>بيعي: 57.0 درمىد |                                  |             |                               |              |                      |                    |     |

79.175.166.154/Chart/Chart505?charttype=6

Q

0

گزارش ها/ زیج حیاتی

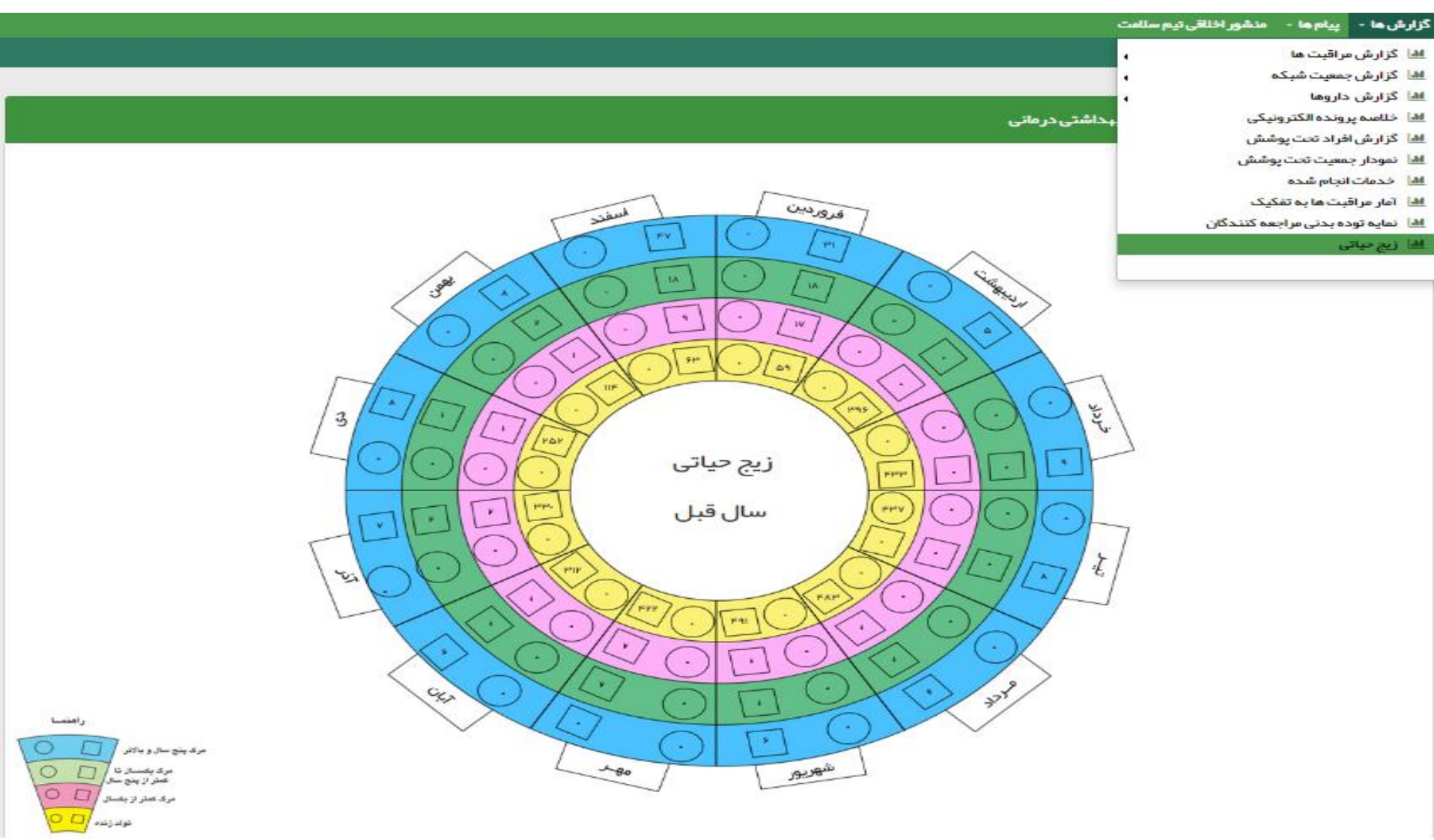